## 審判資格申請用データの作成手順【各学校顧問用】

以下の手順に従って、審判資格申請用データを作成します。

《エクセルを使用します》

例年入力ミスが多く取りまとめが大変になってしまいま すのでこの手順での申請をよろしくお願いいたします。

 (1)(公財)日本ソフトテニス連盟のホームページから、会員登録システムログイン 画面を開き、会員 I D とパスワードを入力した後、「ログイン」ボタンをクリッ クします。 (<u>https://members.jsta.or.jp/</u>)

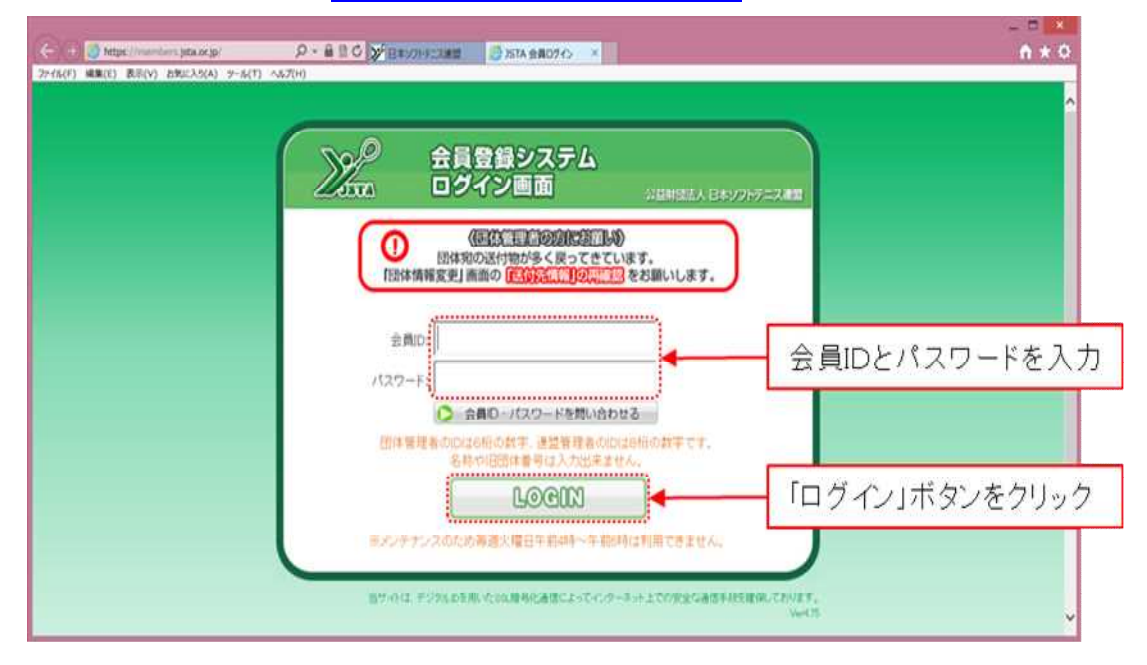

(2) ログイン画面が開いたら、「会員一覧・編集」ボタンをクリックします。

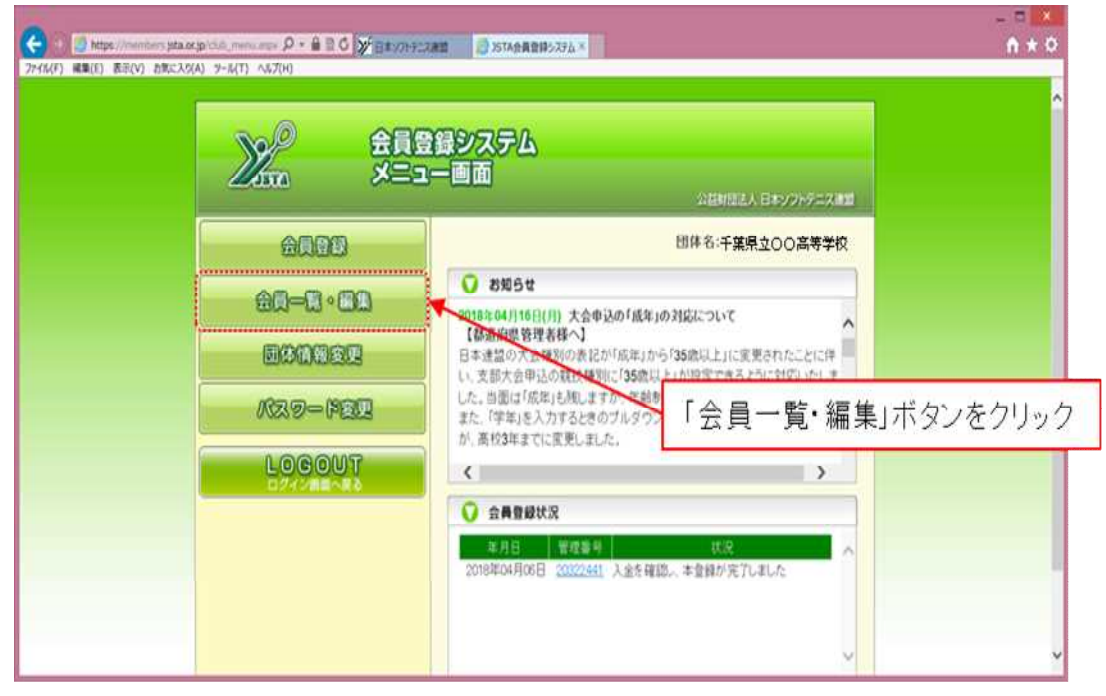

(3)会員一覧・編集画面が開いたら、「CSV ダウンロード」 ボタンをクリックします。

|           | hits                                                               | N //renberk                                        | jota or jp/chile =                                                                                                    | miller, a                        | р -                       |                                                                                                    | 12 3574会員登録シ                                                     | 294 ×   |         |                                        | n * 0                                                                                                    |
|-----------|--------------------------------------------------------------------|----------------------------------------------------|----------------------------------------------------------------------------------------------------|----------------------------------|---------------------------|----------------------------------------------------------------------------------------------------|------------------------------------------------------------------|---------|---------|----------------------------------------|----------------------------------------------------------------------------------------------------|
|           | 50                                                                 |                                                    |                                                                                                    |                                  | 0.9                       |                                                                                                    |                                                                  |         |         |                                        | ^                                                                                                    |
| <u>)</u>  | STA                                                                |                                                    |                                                                                                    | -                                | 圓=                        | 0420                                                                                                    |                                                                  |         |         | 公益財産法人 日本ソフト<br>よの見の図 医図デデ が主めの自 のの見の目 | テニス(#11)<br>同た)(FIGIN)                                                                                          |
| ۲         | ×=                                                                 | ューへ戻る                                              |                                                                                                    | 6]                               | 千萬県                       | 200高等学校 相                                                                                                    |                                                                  |         |         |                                        |                                                                                                    |
| 0         | 会員                                                                 | LIRD込み                                             |                                                                                                    |                                  |                           |                                                                                                    |                                                                  |         |         |                                        | - 1                                                                                                    |
| 0         | 会員                                                                 | i-%                                                |                                                                                                    |                                  |                           |                                                                                                    |                                                                  |         |         |                                        | - 1                                                                                                    |
| • 1       | 中间 <                                                               | 2陸順名8                                              | B(フリガナ)                                                                                                    | ¥                                |                           |                                                                                                    | CSV 90                                                           | 20-F E  | 080     | 男 6 女                                  | 6 # 12                                                                                                    |
| 17-       |                                                                    |                                                    |                                                                                                    |                                  |                           |                                                                                                    |                                                                  |         |         |                                        | A CONTRACTOR OF A CONTRACTOR OF A CONTRACTOR OF A CONTRACTOR OF A CONTRACTOR OF A CONTRACTOR OF A CONTRACTOR OF |
| -         | -90日<br>で手ょう                                                       | ハ(構え+バー<br>2支る                                     | ジジジョンクジョン<br>参 デュンクジョ                                                                                                    | 语合、利<br>国际主义                     | <b>林于土</b> ;              | ックは全て解除されます                                                                                                   |                                                                  |         | โดรงส์เ | ウンロードエボタンを                             | クリッイ                                                                                                    |
| 》 全<br>利称 | -9の日<br>Cチェン<br>編集                                                 | べ替え・ペー<br>2丁る<br>会員番号                              | ジ防熱した)<br>参手ェン2日<br>氏名                                                                                                    | 集合、約<br>(1))(注意<br>(性の)          | 牌于1:<br>年齢                | > ウは全て解除されます<br>所属団体                                                                                          | 個人分類 管縁日                                                         | 技術等級 技術 | [CSVダ   | ウンロード」ボタンを                             | クリッ:                                                                                                    |
|           | 901<br>Cfill<br>MM                                                 | 2丁5<br>2丁5<br>公員番号<br>12341111                     | ひは<br>あたた<br>(152)<br>(152) | 88. M<br>60873<br>1939<br>7      | は手上<br>年齢<br>××           | <ul> <li>・ 外は全て解除されます</li> <li>・ 所属団体</li> <li>・ 千重県立〇〇高美学校</li> </ul>                                        | 個人分類 登録日<br>2018/04/06                                           | 技術等級 技術 | 「CSVダ   | ウンロード」ボタンを                             | クリッ:                                                                                                    |
|           | 901<br>(fi)<br>(fi)                                                | 《號夫·ベー<br>215<br>会員番号<br>12341111<br>12341112      | ● 手12-254<br>氏名<br>○○ まの*<br>○○ 太郎<br>○○ 次郎                                                                                                    | 88.81<br>60873<br>1939<br>5<br>5 | 料チュ:<br>年齢<br>※<br>※      | <ul> <li>・ パヨ全て解除されます</li> <li>・ 所属団体</li> <li>・ 千重県立〇〇高栄学校</li> <li>・ 千重県立〇〇高栄学校</li> </ul>                  | 個人分類 宣録日<br>2018/04/06<br>2018/04/06                             | 技術等職 技術 | [CSVダ   | ウンロード」ボタンを                             | クリッ:                                                                                                    |
|           | 901<br>(71)<br>(71)<br>(71)<br>(71)<br>(71)<br>(71)<br>(71)<br>(71 | <(1234)1113<br>(1234)111<br>(1234)111<br>(1234)113 |                                                                                                    | 議合、利<br>(国地主点<br>性知<br>男<br>男    | 時手士:<br>年齢<br>※<br>※<br>※ | <ul> <li>・対土全て解除されます</li> <li>・所属団体</li> <li>・千重県立〇〇高茶学校</li> <li>・千重県立〇〇高茶学校</li> <li>・千重県立〇〇高茶学校</li> </ul> | 第人分類 室録日<br>2018/04/06<br>2018/04/06<br>2018/04/06<br>2018/04/06 | 技術等級 技術 | 「CSVダ   | ウンロード」ボタンを                             | クリッ <sup>・</sup>                                                                                                |

(4)「CSV 出力しますか?(件数が多い場合時間がかかります)」のダイアログボックスが表示されるので、OKボタンをクリックした後、member.csv を開くか、または保存します。

| 9.1                                                                                   | 🖉 https:///                                                                                              | (mentiones)                                                       | nta.or.go/club_m                                                                           | - Der s                                                                   | ρ.                      | ■ ■ C ¥ 8#2019-3                                                                                                    | 2010 10TAGR202-276 ×                                                                                                    | n * 0                                             |
|---------------------------------------------------------------------------------------|----------------------------------------------------------------------------------------------------|-------------------------------------------------------------------|--------------------------------------------------------------------------------------------|---------------------------------------------------------------------------|-------------------------|----------------------------------------------------------------------------------------------------|----------------------------------------------------------------------------------------------------|---------------------------------------------------|
|                                                                                       | D                                                                                                    | 0(v) 8%                                                           | (X3(A)) 7-14                                                                               | 11.000                                                                    | 2(4)                    |                                                                                                    |                                                                                                    |                                                   |
| <i>U</i> s                                                                            | 874                                                                                                    |                                                                   |                                                                                            | -                                                                         | 圓                       | 6490                                                                                                    |                                                                                                    | 公益財団法人 日本ソフトテニス連盟<br>北公平公公 住宅戸下 TRENNIS 公営営をお公所でN |
| 8                                                                                     | ×=1-                                                                                                    | 一へ戻る                                                              | L en en                                                                                    | 181                                                                       | 千葉県                     | 100高等学校 暦                                                                                                    | ç.                                                                                                    |                                                   |
| 0                                                                                     | 会員校!                                                                                                    | 0237                                                              |                                                                                            |                                                                           |                         |                                                                                                    |                                                                                                    |                                                   |
| 0                                                                                     | 会員-5                                                                                                    | 覧                                                                 |                                                                                            |                                                                           |                         |                                                                                                    |                                                                                                    |                                                   |
|                                                                                       |                                                                                                    |                                                                   |                                                                                            |                                                                           |                         |                                                                                                    | 1100 · · · · · · · · · · · · · · · · · ·                                                                                                  |                                                   |
| • д                                                                                   | at O Mit                                                                                                 | を順 名前                                                             | (フリガナ)                                                                                     | Y                                                                         |                         | F                                                                                                    | 0                                                                                                    | 男6 实6 計 12                                        |
| <ul> <li>第二</li> <li>第二</li> <li>第二</li> </ul>                                        | 1順 〇 降<br>9の豊へ<br>1<br>C手=22丁                                                                            | <ul> <li>制限 名前</li> <li>替え・ペー</li> <li>LG</li> </ul>              | 1(フリガナ)<br>ジ球動をしたり<br>参 チェックを約                                                             | ▼<br>第8、前<br>協会する                                                         | 牌 <b>手</b> 工:           | ックは全て解除されま                                                                                                    | () CIVEDUETE? (ABC/0-000MR/05537)                                                                                                    |                                                   |
| <ul> <li>第二</li> <li>デー</li> <li>全工</li> <li>100</li> <li>100</li> <li>100</li> </ul> | い順 〇 時<br>90章へ<br>(チェッ2丁<br>編集 会                                                                         | b川 名前<br>智九・ペー<br>rō<br>2段劇句                                      | ((フリガナ)<br>ジ球動きした)<br>参 チェン258<br>氏名                                                       | ◆ ○<br>第一日<br>第一日<br>第一日<br>第一日<br>第一日<br>第一日<br>第一日<br>第一日<br>第一日<br>第一日 | 11 AD                   | ックは全て解除されま<br>一<br>所属団体                                                                                                    | Clivia:5/L#TF7 (内限行為い場点時間行からます)     CK 年小元6 審判員資格                                                                                         | 素6☆6計12<br>ダイアログボック:                              |
| <ul> <li>月</li> <li>字一:</li> <li>全式</li> <li>約時</li> </ul>                            | (川) 〇)橋<br>200章へ<br>(1)<br>(1)<br>(1)<br>(1)<br>(1)<br>(1)<br>(1)<br>(1)<br>(1)<br>(1)                   | 新聞(名前<br>智力・ペー<br>LG<br>2341111                                   | (フリガナ)<br>つび動きした3<br>参 チェック58<br>氏名<br>OO 太郎                                               | ▼<br>第8:41<br>(199:±3<br>性別<br>男                                          | 17 AD<br>51 AD<br>500   | <ul> <li>・?は全て解除されます</li> <li>・・     <li>・・・     <li>・・・     <li>・・     <li>・・     </li> <li>・・     </li> <li>・・     </li> <li>・・     </li> <li>・・     </li> <li>・・     </li> <li>・・     </li> <li>・・     </li> <li>・・     </li> <li>・・     </li> <li>・・     </li> <li>・・     </li> <li>・・     </li> <li>・・     </li> <li>・・     </li> <li>・・     </li> <li>・・     </li> <li>・・      </li> <li>・・      </li> <li>・・      </li> <li>・・      </li> <li>・・      </li> <li>・・      </li> <li>・・      </li> <li>・・      </li> <li>・・      </li> <li>・・      </li> <li>・・      </li> <li>・・      </li> <li>・・      </li> <li>・・      </li> <li>・・      </li> <li>・・      </li> </li> <li>・・      </li></li></li></li></li></li></li></li></li></li></li></li></li></li></li></li></li></li></li></li></li></li></li></li></li></li></li></li></li></li></li></li></li></li></li></li></li></li></li></li></li></li></li></li></li></li></li></li></li></ul>                                                                                                    | ② COVED/DLETTE? (内数/SL-WARMENTERSET)<br>OC 210:05                                                                                         | 素6☆6☆112<br>ダイアログボック:                             |
|                                                                                       | 日間 〇 間<br>200章 へ<br>日本221<br>単第 会<br>125<br>日本21<br>日本21<br>日本21<br>日本21<br>日本21<br>日本21<br>日本21<br>日本21 | を順名前<br>留た・ペー<br>こさ<br>2341111<br>2341112                         | (フリガナ)<br>2時代にたい<br>また。2時代<br>氏名<br>00 た的<br>00 次的                                         | ▼<br>■ 25 . #1<br>国際する<br>種類<br>男<br>男                                    | NA NA                   | <ul> <li>・ パは全て解除されま<br/>所属的体</li> <li>・ ドローム</li> <li>・ ドローム</li> <li>・ ドローム</li> <li>・ ドローム</li> <li>・ ドローム</li> <li>・ ドローム</li> <li>・ 「「」</li> <li>・ 「」</li> <li>・ 「」</li> <li>・ 「」</li> <li>・ 「」</li> <li>・ 「」</li> <li>・ 「」</li> <li>・ 「」</li> <li>・ 「」</li> <li>・ 「」</li> <li>・ 「」</li> <li>・ 「」</li> <li>・ 「」</li> <li>・ 「」</li> <li>・ 「」</li> <li>・ 「」</li> <li>・ 「」</li> <li>・ 「」</li> <li>・ 「」</li> <li>・ ・ 「」</li> <li>・ ・ ・</li> <li>・ ・</li> <li>・ ・</li></ul> | COVID576.8757 (内部が高い電品時間がからなす)                                                                                                    | 男6女6±12<br>ダイアログボック                               |
|                                                                                       | 日日 〇 月日<br>20日 ~1<br>11日 〇 月日<br>11日 〇 月日<br>11日<br>11日<br>11日<br>11日<br>11日<br>11日<br>11日<br>1          | 6 単 名前<br>留え・ペー<br>にを<br>2341111<br>2341112<br>2341112<br>2341113 | ((フリガナ)<br>つ時10日による<br>参手1日の5時<br>氏名<br>00 太郎<br>00 太郎<br>00 太郎<br>00 太郎<br>00 太郎<br>00 太郎 | ▼<br>●83、All<br>(199755<br>性知)<br>男<br>男                                  | NT AD<br>NX<br>NX<br>NX | <ul> <li>・ 対は全て解除されま<br/>所属的体</li> <li>・ 光源県立〇の高等交換</li> <li>・ 光源県立〇の高等交換</li> <li>・ 光源県立〇の高等交換</li> </ul>                                                                                                    | COVIED/SLETTE? (何限行意い最高級METERSER)     COVIED/SLETTE? (何限行意い最高級METERSER)     医     2018/04/06     2018/04/06     2018/04/06     2018/04/06 | <sup>実6 ☆6 計12</sup><br>ダイアログボック                  |

(5) member.csvを開くか、保存後に開くと、Excelで以下のような画面が開きます。

| ۵  | 1 6  | 1    | 5            | 0 4.    | 3       |        |                 |                |        |      | member.c | sv [訪孙歌  | 5専用] - Exc                   | el |      |       |       |       |        | ?    | Ē       | -      |            | х    |
|----|------|------|--------------|---------|---------|--------|-----------------|----------------|--------|------|----------|----------|------------------------------|----|------|-------|-------|-------|--------|------|---------|--------|------------|------|
| Э  | 616  | Å    | - <u>ľ</u> A | 挿入 ペー   | ジ レイアウト | 教式     | <del>7</del> −4 | 收载 表示          |        |      |          |          |                              |    |      |       |       |       |        |      |         |        | 2          | P    |
| At |      |      | 1            | XW      | fi 剑    | 11日号   |                 |                |        |      |          |          |                              |    |      |       |       |       |        |      |         |        |            | ,    |
|    | - 1  | ١    | 1            | c c     | D       | E      | F.              | G              | н      | 1    | j        | K        | L                            |    | N    | .0    | р     | Q     | R      | 5    | Τ.      |        | U          |      |
| 1  | 会員   | 番号   | 姓            | 名<br>十部 | 姓フリガナ   | 名7/1/1 | 性別              | 生年月日           | 団体D    | 团体名  | 個人分類     | 金録日      | 更新日時                         | 備考 | 技術等級 | :技術等) | 脱技術等編 | と技術等級 | 2.技術等級 | 公認審判 | 公該審     | 明公清    | 認審判        | 1221 |
| 4  | 1234 | 1119 | 00           | 大郎      | 00      | SID    | 步               | *******        | 123450 | 丁果果」 | (高校生     | 2018/4/0 | ) ##########<br>5 ########## |    |      |       |       |       |        |      |         |        |            |      |
| 4  | 1234 | 1113 | 00           | =舵      | õõ      | サブロウ   | 康               | ********       | 123456 | 干燥県市 | 7(高校生    | 2018/4/6 | i sereces                    |    |      |       |       |       |        |      |         |        |            |      |
| 5  | 1234 | 1114 | 00           | (TBBB   | 00      | シロウ    | 男               | *******        | 123456 | 千葉県  | 7(高校生    | 2018/4/8 | 5 #########                  |    |      |       |       |       |        |      |         |        |            |      |
| 6. | 1234 | 1115 | 00           | -7      | 00      | カズコ    | 女               | *******        | 123456 | 千葉県立 | 2(高校生    | 2018/4/6 | 5 sassasas                   |    |      |       |       |       |        | 2級   | 9±27    | 'D ### | *****      | ##1  |
| 7  | 1234 | 1116 | 00           | 二子      | 00      | 793    | 女               | *******        | 123456 | 千葉県亡 | Z(高校生    | 2018/4/8 | 5 <b>########</b> #          |    |      |       |       |       |        | Jr   | ジュニア    | ·월##   | 122224     |      |
| 8  | 1234 | 1117 | 00           | 三子      | 00      | ミッコ    | 女               | *******        | 123456 | 千葉県立 | Z(高校生    | 2018/4/6 | s papagana                   |    |      |       |       |       |        |      |         |        |            |      |
| 9  | 1234 | 1118 | 00           | 五郎      | 00      | 202    | 男               | *******        | 123456 | 千葉県立 | 2(高校生    | 2018/4/6 | 5 sasaansi                   |    |      |       |       |       |        | 0120 | 3314163 |        |            |      |
| 10 | 1234 | 1119 | 00           | 一恵      | 00      | カズエ    | 女               | *******        | 123456 | 千葉県口 | [[高校生    | 2018/4/6 | s soverver                   |    |      |       |       |       |        | 2級   | 新規高     | 校耕     | ,,,,,,,,,, | ##ł  |
| 11 | 1234 | 1120 | 00           | 二恵      | 00      | 79I    | 女               | FREERER        | 123456 | 千葉県立 | 7(高校主    | 2018/4/6 | 5 <del>sosaose</del> s       |    |      |       |       |       |        | 3r   | Salt    | 霍欣     | (Ctrl) ·   | ·    |
| 12 | 1234 | 1121 | 00           | 八郎      | 00      | 0202   | 男               | <b>FUISION</b> | 123456 | 十葉県口 | 2(高校主    | 2018/4/0 | ) RADROPAD                   |    |      |       |       |       |        |      |         |        |            |      |
| 13 | 1234 | 1122 | 00           | 二思      | 00      | 52I    | 32              |                | 123400 | 十葉県山 | [[局权王    | 2018/4/0 | 5 <del>TOPICNIS</del>        |    |      |       |       |       |        |      |         |        |            |      |
| 14 |      |      |              |         |         |        |                 |                |        |      |          |          |                              |    |      |       |       |       |        |      |         |        |            |      |
| 12 |      |      |              |         |         |        |                 |                |        |      |          |          |                              |    |      |       |       |       |        |      |         |        |            |      |
| 17 |      |      |              |         |         |        |                 |                |        |      |          |          |                              |    |      |       |       |       |        |      |         |        |            |      |
| 12 |      |      |              |         |         |        |                 |                |        |      |          |          |                              |    |      |       |       |       |        |      |         |        |            |      |

(6) 「公認審判員資格コート、」が「2級」の生徒は、既に2級審判員の資格を持っているので<u>削除します。</u>その他、<u>資格申請をしない生徒</u>がいる場合には、<u>個別に削</u> 除します。

|     | <del>ا</del> ا              | • 0             | ÷       |                       |                |                        |                                                            |                                                  |                              |                      |      | Bo     | ok1 -                  | Excel                  |           |                                        |        |       |                    |                                 |                       |              |         | 困     | -      | ٥    |     | Х    |
|-----|-----------------------------|-----------------|---------|-----------------------|----------------|------------------------|------------------------------------------------------------|--------------------------------------------------|------------------------------|----------------------|------|--------|------------------------|------------------------|-----------|----------------------------------------|--------|-------|--------------------|---------------------------------|-----------------------|--------------|---------|-------|--------|------|-----|------|
| 7   | PTIL                        | 木一ム             | 挿       | K ~-                  | シレイブ           | 까ト                     | 数式 データ                                                     | 校閲                                               | 表示 🗘 実行                      | したい作業                | を入力し | してくださし |                        |                        |           |                                        |        |       |                    |                                 |                       |              |         |       |        |      | R # | 有    |
| 外音取 | <b>□</b><br>15データの<br>り込み * | り<br>新しい<br>エリ・ |         | エリの表:<br>ブルか<br>気近使った | 示<br>ら<br>ミソース | <b>し</b><br>すべて<br>更新・ | また、 また、 また、 などの は、 などの などの などの などの などの などの などの などの などの などの | <b>₽</b> ↓ <u>⊼</u><br><u>⊼</u> ↓ <sup>並</sup> ′ | (替え フィルター)                   | くりリア<br>日道用<br>ノ詳細設な | E E  | 加位置    | ■ フラッ<br>■ 重複<br>■ デー・ | らュフィル<br>1の削除<br>9の入力が | /<br>見則 ▼ | <mark>**統合</mark><br>5 <sup>日</sup> ルー | ションシップ | What  | <b>?</b><br>-If 分析 | 「<br>予測<br>シート                  | ■グループ<br>■グループ<br>■小計 | 化 ▼<br>/解除 ▼ | hal had |       |        |      |     |      |
|     |                             |                 | 取得      | と変換                   |                |                        | 接続                                                         |                                                  | 並べ替えとフィルタ                    | 7—                   |      |        |                        | データ                    | ソール       |                                        |        |       | 予測                 |                                 | アウトラ                  | れン           | G,      |       |        |      |     | ^    |
| A   | 10                          | •               |         | ×                     | <              | f <sub>x</sub>         | 12341119                                                   |                                                  |                              |                      |      |        |                        |                        |           |                                        |        |       |                    |                                 |                       |              |         |       |        |      |     | ۷    |
| 1   | A                           | В               | C       | D                     | E              | F                      | G                                                          | Н                                                | 1                            | J                    | K    | L      | М                      | N                      | 0         | Ρ                                      | Q      | R     | S                  | T                               | J V                   | W            |         | X     | Y Z    | A    | 4   | AE 🔺 |
| 1   | 会員철号                        | 妵               | 名       | 姓7リガナ                 | 名7リガナ          | 性別                     | 生年月日                                                       | 団体ID                                             | 团体名                          | 個人分類                 | 登録日  | 更新日時   | 備考                     | 技術等級                   | 1 技術等編    | 關技術等級                                  | け技術等級プ | 技術等版影 | 公認審判斷              | 公認審判員公認                         | 審判員公認審                | 削損公認審        | 判員日本    | 体育社日本 | 這盟指導員到 | 格コート |     | _    |
| 2   | 12341111                    | 00              | 太郎      | 00                    | 907            | 男                      | ********                                                   | **********                                       | 千葉県立〇〇高等学校                   | 高校性                  | **** | ****   |                        |                        |           |                                        |        |       |                    |                                 |                       |              |         |       |        |      |     |      |
| 3   | 12341112                    | 00              | 次郎      | 00                    | ý Qý           | 另                      | **********                                                 | **********                                       | 十葉県立〇〇商等学校                   | <b>雨</b> 校性          | **** | ****   |                        |                        |           |                                        |        |       |                    |                                 |                       |              |         |       |        |      |     |      |
| 4   | 12341113                    | 00              | 三郎      | 00                    | 97° Q9         | 另                      | *******                                                    | *********                                        | 十葉県立〇〇商等学校                   | 商校性                  | **** | ****   |                        |                        |           |                                        |        |       |                    |                                 |                       |              |         |       |        |      |     |      |
| 0   | 12341114                    | 00              | 四段      | 00                    | 747            | 为<br>上                 | *********                                                  | **********                                       | * 本県立00周寺子校                  | 南秋田                  | **** | ****   |                        |                        |           | _                                      | _      |       | oin /              | ·                               |                       |              | 10      | _     |        |      | _   |      |
| 0   | 12341115                    | 00              | -7      | 00                    | 742            | X<br>+                 | **********                                                 | **********                                       | 十果県立〇〇南寺于秋                   | 前秋田                  | **** | ****   |                        |                        |           |                                        |        | -     | 2版 1               | /1=///###                       |                       |              | Ŧ       |       |        |      |     | 4    |
| 0   | 12341110                    | 00              | = 1     | 00                    | 245            | *                      | **********                                                 |                                                  | 「東京立のの同等于仪                   | 同次に                  |      |        |                        |                        |           |                                        |        |       | n: 5               | / 1 - / 8444                    |                       |              |         |       |        |      |     | -    |
| 0   | 12341117                    | 00              |         | 00                    | 5/4<br>1°80    | 2                      | **********                                                 |                                                  | 1 兼宗立00 同等于(X<br>1 華目市のの高等学校 | 高校性                  | **** | ****   |                        |                        |           |                                        |        |       |                    |                                 |                       |              |         |       |        |      |     | -    |
| 10  | 12341110                    | 00              | -=      | 00                    | 12'I           | 7<br>+                 | *********                                                  |                                                  | 「東京立のの有等于仪                   | 高校神                  | **** | ****   |                        |                        |           |                                        |        |       | 245 6              | ジュニアチままま                        |                       |              | ÷       |       |        |      |     |      |
| 11  | 12341120                    | 00              | ~<br>== | 00                    | 791            | ×<br>+                 |                                                            |                                                  | 千葉県立のの有等学校                   | 高校性                  | **** | ****   |                        |                        |           |                                        |        |       | r i                | /-=/ 4444<br>/-=7 <b>1</b> :::: |                       |              |         |       |        | -    | -   |      |
| 12  | 12341121                    | 00              | 大郎      | 00                    | 0/00           | -<br>                  | *********                                                  | *********                                        | 千葉県立〇〇高等学校                   | 高校性                  | **** | ****   |                        |                        |           |                                        |        |       | n. )               |                                 |                       |              |         |       |        |      |     |      |
| 13  | 12341122                    | 00              | 三恵      | 00                    | 371            | 女                      | *******                                                    | ********                                         | 千葉県立〇〇高等学校                   | 高校性                  | **** | ****   |                        |                        |           |                                        |        |       |                    |                                 |                       |              |         |       |        |      |     | -    |
| 14  |                             |                 |         |                       |                |                        |                                                            |                                                  |                              |                      |      |        |                        |                        |           |                                        |        |       |                    |                                 |                       |              |         |       |        |      |     |      |

- (7) 千葉県高体連ソフトテニス専門部ホームページから (chibakokosoft-tennis.sports.coocan.jp)
   『ダウンロード』→『2級審判申請書(顧問用)』をクリックし申請書をダウ ンロードします。
- (8) 会員登録のデータをコピーしダウンロードした『2級審判申請書(顧問用)』 に貼り付けます。

| A  | 2        | Ť  | 1         | Χ       | $\checkmark$ | fx       | 12341111 |                  |             |      |      |      |   |      |       |       |       |       |    |       |         |   |               |      |   |        |    | ۷    |
|----|----------|----|-----------|---------|--------------|----------|----------|------------------|-------------|------|------|------|---|------|-------|-------|-------|-------|----|-------|---------|---|---------------|------|---|--------|----|------|
| 4  | Å        | В  | C         | D       | E            | F        | G        | H                | 1           | J    | K    | L    | M | N    | 0     | р     | Q     | R     | S  | Ţ     | U       | V | W             | X    | Y | Z      | AA | AE 🛦 |
| 1  | 会員者号     | 姓  | 4         | 姓7/11 † | 名71111 †     | 性別       | 生年月日     | 団体ID             | 团体名         | 個人分類 | 登録日  | 更新日時 | 儲 | 技術等級 | 1技術等級 | [技術等級 | /技術等級 | け技術等級 |    |       | 公認審判    |   | <b> </b> 公認審判 | 目本体育 |   | 指導員資格。 | ť  |      |
| 2  | 12341111 | 00 | 邥         | 00      | 909          | <b>9</b> | *******  | , ,,,,,,,,,,,,,, | #千葉県立00高等学校 | 商校性  | **** | **** |   |      |       |       |       |       |    |       |         |   |               |      |   |        |    |      |
| 3  | 12341112 | 00 | 次郎        | 00      | ý' þý        | 륬        | ******** | , ,,,,,,,,,,,,,, | #千葉県立〇〇斎等学校 | 商校性  | **** | **** |   |      |       |       |       |       |    |       |         |   |               |      |   |        |    |      |
| 4  | 12341113 | 00 | Ξß        | 00      | Ħ7' Q1       | 勇        | ******** | , ,,,,,,,,,,,,,, | #千葉県立〇〇商等学校 | 高校性  | **** | **** |   |      |       |       |       |       |    |       |         |   |               |      |   |        |    |      |
| 5  | 12341114 | 00 | 四郎        | 00      | ÿØġ          | 男        | *******  | , ,,,,,,,,,,,,,  | #千葉県立〇〇商等学校 | 高校性  | **** | **** |   |      |       |       |       |       |    |       |         |   |               |      |   |        |    |      |
| 6  | 12341116 | 00 | <u>_7</u> | 00      | 792          | ţ        | ******** | , ,,,,,,,,,,,,,, | #千葉県立〇〇斎等学校 | 高校性  | **** | **** |   |      |       |       |       |       | h  | ÿ1=7  |         |   |               |      |   |        |    |      |
| 7  | 12341117 | 00 | Ξ7        | 00      | <b>?</b> //1 | 艾        | ******** | , ,,,,,,,,,,,,,  | #千葉県立〇〇斎等学校 | 高校性  | **** | **** |   |      |       |       |       |       |    |       |         |   |               |      |   |        |    |      |
| 8  | 12341118 | 00 | Ξß        | 00      | 1' (1)       | 男        | *******  | * *********      | #千葉県立〇〇商等学校 | 高校性  | **** | **** |   |      |       |       |       |       |    |       |         |   |               |      |   |        |    |      |
| 9  | 12341120 | 00 | <u>_</u>  | 00      | 791          | ¥.       | *******  | , ,,,,,,,,,,,,,  | #千葉県立〇〇商等学校 | 高校性  | **** | **** |   |      |       |       |       |       | lr | 1/2=7 | [****** |   |               |      |   |        |    |      |
| 10 | 12341121 | 00 | 六郎        | 00      | 0/09         | 릇        | ******** | , ,,,,,,,,,,,,,, | #千葉県立〇〇商等学校 | 高校性  | **** | **** |   |      |       |       |       |       |    |       |         |   |               |      |   |        |    |      |
| 11 | 12341122 | 00 | Ξē        | 00      | <u>}</u> ″1  | ţ        |          |                  | #千葉県立〇〇商等学校 | 高校性  | **** | **** |   |      |       |       |       |       |    |       |         |   |               |      |   |        |    |      |
| 12 |          |    |           |         |              |          |          |                  |             |      |      |      |   |      |       |       |       |       |    |       |         |   |               |      |   |        |    |      |

| 12                                                                                                    |                                                                                                    |                                                                                                    |                                                                                                    |                                                                                                    |                                                                                                    |                                                                                                    | G                                                                                                    | н                                                                                                    |                                                                                                    | 1 1                                                                                                    | AA AA                                                                                                   |
|----------------------------------------------------------------------------------------------------|----------------------------------------------------------------------------------------------------|----------------------------------------------------------------------------------------------------|----------------------------------------------------------------------------------------------------|----------------------------------------------------------------------------------------------------|----------------------------------------------------------------------------------------------------|----------------------------------------------------------------------------------------------------|----------------------------------------------------------------------------------------------------|----------------------------------------------------------------------------------------------------|----------------------------------------------------------------------------------------------------|----------------------------------------------------------------------------------------------------|----------------------------------------------------------------------------------------------------|
| A                                                                                                    |                                                                                                    | в                                                                                                    | С                                                                                                    | D                                                                                                    | E                                                                                                    |                                                                                                    |                                                                                                    |                                                                                                    |                                                                                                    |                                                                                                    |                                                                                                    |
|                                                                                                    | 24(g)                                                                                                    |                                                                                                    |                                                                                                    | 1                                                                                                    | 高                                                                                                    | 校生2級著                                                                                                    | <b>F</b> 判員申                                                                                                    | 請用紙(                                                                                                    | 各学校用)                                                                                                    |                                                                                                    |                                                                                                    |
|                                                                                                    |                                                                                                    | -                                                                                                    |                                                                                                    | 高校                                                                                                    | 申請                                                                                                    | 者氏名                                                                                                    |                                                                                                    |                                                                                                    | 連絡                                                                                                    | 先                                                                                                    |                                                                                                    |
|                                                                                                    |                                                                                                    |                                                                                                    | 由誌人業                                                                                                    |                                                                                                    | 0 1                                                                                                    |                                                                                                    | 0                                                                                                    |                                                                                                    |                                                                                                    | 0 1                                                                                                    | 1                                                                                                    |
|                                                                                                    |                                                                                                    | -                                                                                                    | 保                                                                                                    | 、<br>「資格                                                                                                    | Jr                                                                                                    |                                                                                                    | 0                                                                                                    |                                                                                                    | ×<br>L                                                                                                    | 0<br>人<br>0                                                                                                    | Jr 1000                                                                                                 |
| 2                                                                                                    | _                                                                                                    |                                                                                                    | 金                                                                                                    | 額                                                                                                    | Jr                                                                                                    |                                                                                                    | 0                                                                                                    | )円 無                                                                                                    | L                                                                                                    | 0円                                                                                                    | 無し 200                                                                                                  |
|                                                                                                    |                                                                                                    |                                                                                                    | 2 1                                                                                                    | 及審判                                                                                                    | 0                                                                                                    | ー探して                                                                                                    | (削除                                                                                                    | 合計金額                                                                                                    | Į –                                                                                                    | <mark>0</mark> 円                                                                                                    | 自動計                                                                                                    |
|                                                                                                    |                                                                                                    |                                                                                                    |                                                                                                    | 生徒                                                                                                    | ·顧問申請                                                                                                    | 合計金額(                                                                                                    | (集金金                                                                                                    | 額)                                                                                                    |                                                                                                    | 0 顧問                                                                                                    | 登録                                                                                                    |
| )                                                                                                    |                                                                                                    | ※関す                                                                                                    | 東・イン                                                                                                    | ターハ                                                                                                    | イで既に2                                                                                                    | 2級審判を                                                                                                    | 取得して                                                                                                    | ある者は                                                                                                    | 名簿に入れず、                                                                                                    | 集金もい                                                                                                    | りません。                                                                                                   |
| N                                                                                                    | 0 会)                                                                                                    | 番号                                                                                                    | 姓                                                                                                    | 名                                                                                                    | 女生フリカ                                                                                                    | ナ 名フリかけ                                                                                                    | + 性別                                                                                                    | 生年月日                                                                                                    | 団体名                                                                                                    | 安認者                                                                                                    | ***<br>***<br>審判番·                                                                                      |
| 1                                                                                                    |                                                                                                    |                                                                                                    | $\triangleright$                                                                                                    |                                                                                                    |                                                                                                    |                                                                                                    |                                                                                                    |                                                                                                    |                                                                                                    |                                                                                                    |                                                                                                    |
| 2                                                                                                    | 2                                                                                                    |                                                                                                    | _                                                                                                    |                                                                                                    | _                                                                                                    | _                                                                                                    |                                                                                                    |                                                                                                    |                                                                                                    |                                                                                                    |                                                                                                    |
| - 3<br>- 4                                                                                                    |                                                                                                    |                                                                                                    |                                                                                                    | -                                                                                                    |                                                                                                    |                                                                                                    |                                                                                                    |                                                                                                    |                                                                                                    |                                                                                                    |                                                                                                    |
| 5 5                                                                                                    | ;                                                                                                    |                                                                                                    |                                                                                                    |                                                                                                    |                                                                                                    |                                                                                                    |                                                                                                    |                                                                                                    |                                                                                                    |                                                                                                    |                                                                                                    |
| 6                                                                                                    | 5                                                                                                    |                                                                                                    |                                                                                                    |                                                                                                    |                                                                                                    |                                                                                                    |                                                                                                    |                                                                                                    |                                                                                                    |                                                                                                    |                                                                                                    |
| 3 7                                                                                                    |                                                                                                    |                                                                                                    |                                                                                                    |                                                                                                    |                                                                                                    |                                                                                                    |                                                                                                    |                                                                                                    |                                                                                                    |                                                                                                    |                                                                                                    |
| 8                                                                                                    | 3                                                                                                    |                                                                                                    |                                                                                                    | -                                                                                                    | _                                                                                                    |                                                                                                    |                                                                                                    | -                                                                                                    |                                                                                                    |                                                                                                    |                                                                                                    |
| ) 9                                                                                                    | )                                                                                                    |                                                                                                    | -                                                                                                    | -                                                                                                    |                                                                                                    | -                                                                                                    | 0                                                                                                    | ~                                                                                                    |                                                                                                    |                                                                                                    |                                                                                                    |
|                                                                                                    |                                                                                                    | 生徒                                                                                                    | 日夏百                                                                                                    | 8983                                                                                                    | Shoot1                                                                                                    |                                                                                                    | 1 -                                                                                                    |                                                                                                    | /                                                                                                    |                                                                                                    |                                                                                                    |
|                                                                                                    | 7                                                                                                    | LINE                                                                                                    |                                                                                                    |                                                                                                    | Sheeti                                                                                                    | Ð                                                                                                    |                                                                                                    |                                                                                                    |                                                                                                    |                                                                                                    |                                                                                                    |
| /HIJ C                                                                                                    | ,                                                                                                    |                                                                                                    |                                                                                                    |                                                                                                    |                                                                                                    |                                                                                                    |                                                                                                    |                                                                                                    |                                                                                                    |                                                                                                    |                                                                                                    |
|                                                                                                    |                                                                                                    |                                                                                                    |                                                                                                    | <u>^</u>                                                                                                    |                                                                                                    |                                                                                                    |                                                                                                    |                                                                                                    |                                                                                                    |                                                                                                    |                                                                                                    |
|                                                                                                    |                                                                                                    |                                                                                                    |                                                                                                    | -                                                                                                    |                                                                                                    |                                                                                                    |                                                                                                    | うなりま                                                                                                    | す                                                                                                    |                                                                                                    | 入                                                                                                    |
| F7                                                                                                    |                                                                                                    |                                                                                                    | •                                                                                                    | ×                                                                                                    |                                                                                                    | fx                                                                                                    |                                                                                                    | うなりま                                                                                                    | す                                                                                                    |                                                                                                    | 入                                                                                                    |
| F7                                                                                                    | Ē                                                                                                    | В                                                                                                    | + I<br>C                                                                                                    |                                                                                                    |                                                                                                    | fx<br>F                                                                                                    | G                                                                                                    | うなりま<br><sub>H</sub>                                                                                                    | ţ                                                                                                    | Т                                                                                                    | 入.                                                                                                    |
| F7                                                                                                    | E                                                                                                    | в                                                                                                    | ✓ E                                                                                                    | D                                                                                                    | E<br>高校                                                                                                    | <i>fx</i><br>F<br>生2級審 <sup>‡</sup>                                                                                                    | C<br>G<br>利員申記                                                                                                    | うなりま<br><sub>H</sub><br>青用紙(各                                                                                                    | す<br>」<br>学校用)                                                                                                    | T.                                                                                                    | 入.                                                                                                    |
| F7                                                                                                    |                                                                                                    | В                                                                                                    | × i                                                                                                    | 人<br>D<br>高校                                                                                                    | E<br>高校<br>申請:                                                                                                    | <i>f<sub>x</sub></i><br>F<br>生2級審 <sup>¥</sup><br>者氏名                                                                                                    | G<br>引員申<br>論                                                                                                    | うなりま<br><sub>H</sub><br><b>青用紙(各</b>                                                                                                    | す<br>」<br>学校用)<br>連 絡 先                                                                                                    | T                                                                                                    | 入.                                                                                                    |
| AF7                                                                                                    | E                                                                                                    | В                                                                                                    | ▼<br>C                                                                                                    | 入<br>日<br>日<br>日<br>日<br>日                                                                                                    | E<br>高校<br>中請·                                                                                                    | fx       F       生2級審判       者氏名       男                                                                                                    | G<br>G<br>目<br>目<br>日<br>記                                                                                                    | うなりま<br><sub>用</sub>                                                                                                    | す<br><u> 「 す 」<br/>学校用)<br/>連 絡 先</u>                                                                                                    | т<br>4 Д                                                                                                    | 入<br>                                                                                                   |
| F7                                                                                                    |                                                                                                    | 3                                                                                                    | ▼ :<br>C                                                                                                    | D<br>高校<br>10<br>資格                                                                                                    | E<br>高校<br>人<br>Jr                                                                                                    | fx         F           生2級審判         者氏名           男         月                                                                                                    | G<br>日<br>日<br>日<br>日<br>日<br>日<br>日<br>日<br>日<br>日<br>日<br>日<br>日<br>日<br>日<br>日<br>日<br>日<br>日                                                                                                    | うなりま<br>用紙(各<br>人 <u>女</u>                                                                                                    | す<br><u> 「 学校用)</u><br>連絡先                                                                                                    | 4 人<br>8 人                                                                                                    | 入<br>                                                                                                   |
| AF7                                                                                                    | E                                                                                                    | в                                                                                                    | ▼ ::<br>中請人数<br>保有<br>244                                                                                                    | D 高校 10 资格 第10 资格 第11                                                                                                    | E<br>高校<br>月<br>了<br>了<br>了                                                                                                    | fx       F       生2級審判       者氏名       男                                                                                                    | G<br>可員申請<br>6<br>2000 P                                                                                                    |                                                                                                    | す<br>学校用)<br>連絡先<br>1600<br>1800                                                                                                    | т<br>4 Д<br>8 Д<br>00 П                                                                                                    | 入<br>AA<br>Jr 1000円<br>無し 2000円                                                                         |
| NF7                                                                                                    | E                                                                                                    | в                                                                                                    | ▼ ::<br>C<br>中請人数<br>保有<br>金<br>2務                                                                                                    | D<br>高校<br>10<br>資格<br>額<br>著判<br>生徒                                                                                                    | E<br>高校<br>上<br>Jr<br>夏<br>顧問申請合                                                                                                  | <i>f</i> <sub>ℓ</sub><br>F<br>生 2 級審判<br>者氏名<br>男<br>→<br>アして育<br>計金額 (集                                                                                                    | G<br>引員申請<br>6 J<br>2000 P<br>別除<br>金全額)                                                                                                    | うなりま<br>H<br><b>第用紙(各</b><br><b>本</b> し<br>9 無し<br>合計金額                                                                                                    | す<br>学校用)<br>連絡先<br>1600<br>1800                                                                                                    | 4<br>4<br>8<br>人<br>8<br>人<br>00<br>円<br>00<br>円<br>00<br>月<br>30                                                                                                    | 入<br>AA<br>Jr 1000円<br>無し 2000円<br>自動計算                                                                 |
| AF7                                                                                                    | E                                                                                                    | B<br>×関                                                                                                    | ▼<br>亡<br>・<br>・<br>・<br>・<br>・<br>・<br>・<br>・<br>・<br>・<br>・<br>・<br>・                                                                                                    | D 高校 10 資格 新期 生まま インターハ                                                                                                    | E<br>高校<br>申請<br>人<br>Jr<br>Jr<br>Jr<br>Q<br>顧問申請合<br>イで既に2                                                                       | fx     F     F     生     2     級審判     報     報     振会     (     集     派     派     番     第     世     二     7     市     金     電     1     金     電     1     電     1     電     1                                                                                                    | G<br>日<br>日<br>日<br>日<br>日<br>日<br>日<br>日<br>日<br>日<br>日<br>日<br>日                                                                                                    | うなりま                                                                                                    | J<br>学校用)<br>連絡先<br>1600<br>1800<br>年に入れず、集                                                                                                    | 4<br>人<br>8<br>人<br>00<br>円<br>00<br>円<br>00<br>展問登録<br>金もいりま                                                                                                    | 入<br>Jr 1000円<br>無し 2000円<br>自動計算<br>え<br>せん。                                                           |
| NO                                                                                                    | [                                                                                                    | B<br>※関<br>番号                                                                                                    | ▼ C<br>中語人数<br>保有<br>2歳<br>東・イン<br>姓                                                                                                    | D 高校 ① 10 ⑦ 格 第判 1 4 4 4 4 1 4 1 4 1 4 1 4 1 4 1 4 1 4 1                                                                                                    | E<br>高校<br>申請<br>人<br>Jr<br>Jr<br>了で既に 2<br>姓フリが ナ                                                                                | fr     F       生2級審判     者氏名       男     日本       計金額(集     級審判を取       名フリガナ     日本                                                                                                    | G<br>引員申請<br>6<br>2<br>2000 P<br>1<br>除<br>金金額<br>1<br>住<br>別                                                                                                    | うなりま                                                                                                    | J<br>学校用)<br>連絡先<br>1600<br>1800<br>頃に入れず、集<br>団体名                                                                                                    | T<br>4 人<br>8 人<br>00 円<br>00 限問登録<br>金もいりま<br><sup>223406</sup>                                                                                                    | 入<br>AA<br>Jr 1000円<br>角動計算<br>ません。<br>審判番号                                                             |
| AF7                                                                                                    | E<br>) 会員<br>1234                                                                                                    | B<br>※関<br>董号<br>41111                                                                                                    | ▼<br>●<br>市<br>子<br>正<br>で<br>・<br>イン<br>姓<br>○<br>〇<br>〇                                                                                                    | 西校     日本     日本                                                                                                    | E<br>高校<br>申請<br>人<br>Jr<br>Jr<br>Jr<br>G<br>顧問申請合<br>イで既に 2<br>姓フリが +                                                            | fx     F       生2級審判     者氏名       男     日本       計金額(集)     私審判を取       名フリガナ     タロク                                                                                                    | G<br>日<br>日<br>日<br>日<br>日<br>日<br>日<br>日<br>日<br>日<br>日<br>日<br>日                                                                                                    | うなりま<br>H<br>青用紙(各<br>「無し<br>合計金額<br>与る者は名領<br>生年月日<br>####################################                                                                                                    | J<br>学校用)<br>連絡先<br>1600<br>1800<br>1800<br>9に入れず、集<br>団体名<br>千葉県立〇〇酒                                                                                                    | T<br>4 人<br>8 人<br>00 円<br>00 円<br>00 周問登録<br>金もいりま<br>公理部代<br>5時学校校                                                                                                    | 入<br>AA<br>Jr 1000円<br>無し 2000円<br>自動計算<br>ません。<br>審判番号                                                 |
| AF7                                                                                                    | F<br>                                                                                                    | B<br>※関<br>番号<br>41111<br>41112                                                                                                    | ▼<br>●<br>市<br>市<br>品<br>数<br>年<br>・<br>イン<br>姓<br>○<br>○<br>○                                                                                                    | <b>高校</b><br>直<br>一<br>一<br>一<br>一<br>一<br>一<br>一<br>一<br>一<br>一<br>一<br>一<br>一                                                                                                    | E<br>高校<br>申請<br>人<br>Jr<br>Jr<br>Jr<br>の<br>職問申請合<br>イで既に 2<br>姓フリが ナ                                                            | fx     F       生2級審判     者氏名       男     日本       計金額(集     級審判を取       私寄期(集     私の       秋田     名フリがナ       タロウ     ジロウ                                                                                                    | G<br>引<br>日<br>日<br>日<br>日<br>日<br>日<br>日<br>日<br>日<br>日<br>日<br>日<br>日                                                                                                    | b なりま<br>H<br>青用紙(各<br>「無し<br>合計金額<br>503者は名 <sup>第</sup><br>生年月日<br>####################################                                                                                                    | す<br>学校用)<br>連絡先<br>1600<br>1800<br>1800<br>年に入れず、集<br>団体名<br>千葉県立〇〇福<br>千葉県立〇〇福                                                                                                    | T<br>4 人<br>8 人<br>00 円<br>00 円<br>00 | 入<br>AA<br>Jr 1000円<br>無し 2000円<br>自動計算<br>そ<br>せん。<br>審判番号                                             |
| NO 11 2 3 4                                                                                                    | F<br>                                                                                                    | B<br>※関<br>番号<br>41111<br>41112<br>41113                                                                                                    | ▼<br>●<br>申<br>品<br>数<br>有<br>金<br>2<br>3<br>数<br>有<br>金<br>2<br>3<br>3<br>3<br>3<br>4<br>5<br>5<br>5<br>5<br>5<br>5<br>5<br>5<br>5<br>5<br>5<br>5<br>5                                                                                                    | 直     100       資源     100       資源     100       100     100       100     100       100     100       100     100       100     100       100     100       100     100       100     100       100     100       100     100       100     100       100     100       100     100       100     100       100     100       100     100       100     100       100     100       100     100       100     100       100     100                                                                                                    | E<br>高校<br>申請・<br>人<br>Jr<br>Jr<br>で既に2<br>姓フリがナ                                                                                  | fx       F       生2級審判       者氏名       男       十金額(筆       級審判を取       名フリがナ       タロウ       ジョウ       サフ・ロウ       シロウ                                                                                                    | G<br>日<br>日<br>日<br>日<br>日<br>日<br>日<br>日<br>日<br>日<br>日<br>日<br>日                                                                                                    | b なりま<br>H<br>青用紙(各<br>「<br>青用紙(名<br>「<br>「<br>二<br>「<br>二<br>二<br>「<br>二<br>二<br>「<br>二<br>「<br>二<br>二<br>「<br>二<br>二<br>「<br>二<br>「<br>二<br>「<br>二<br>「<br>二<br>「<br>二<br>「<br>二<br>「<br>二<br>「<br>二<br>「<br>二<br>「<br>二<br>「<br>二<br>「<br>二<br>二<br>一<br>「<br>二<br>二<br>「<br>二<br>「<br>二<br>二<br>「<br>二<br>二<br>二<br>二<br>「<br>二<br>二<br>二<br>二<br>二<br>二<br>二<br>二<br>二<br>二<br>二<br>二<br>二 | す<br>学校用)<br>連絡先<br>1600<br>1800<br>1800<br>第に入れず、集<br>団体名<br>千葉県立○○酒<br>千葉県立○○酒<br>千葉県立○○酒<br>千葉                                                                                                    | 4         人           8         人           00         円           00         円           00         円           00         円           00         第時等学校           5時等学校         5           55         学校           55         学校                                                                                                    | 入<br>AA<br>Jr 1000円<br>無し 2000円<br>自動計算<br>ま<br>:せん。<br>審判番号                                            |
| NF7                                                                                                    | F<br>                                                                                                    | B<br>※関<br>業号<br>41111<br>41112<br>41113<br>41114                                                                                                    | ▼<br>申請人数有<br>金<br>2 級<br>東・イン<br>姓<br>○<br>○<br>○<br>○<br>○<br>○<br>○                                                                                                    | <                                                                                                    | E<br>高校<br>申請÷<br>人<br>Jr<br>Jr<br>で既に2<br>姓フリが ナ<br>〇〇<br>〇〇                                                                     | fx       F       生2級審判       者氏名       男       計金額(集)       設して背       計金額(集)       級審判を取       名フリがナ       タロウ       ジョウ       サフ・ロウ       シロウ       フタコ                                                                                                    | G <b>自</b><br>G <b>自</b><br>6 J J<br>2 2000 P<br>金金額<br>4 世<br>男男男男女                                                                                                    | うなりま<br>H<br>青用紙(各<br>「<br>「<br>「<br>「<br>「<br>「<br>「<br>」<br>」<br>」<br>、<br>、<br>、<br>、<br>、<br>、<br>、<br>、<br>、<br>、<br>、<br>、<br>、                                                                                                    | j       学校用)       連絡先       1600       1800       1800       第に入れず、集       日体名       千葉県立〇〇福       千葉県立〇〇福       千葉県立〇〇福                                                                                                    | 4         人           8         人           00         円           00         円           00         円           00         円           00         三           01         原門登録           02         三           03         三           04         人           05         デ           06         第           07         第           08         デ           09         第           00         第           01         第           02         第           03         第           04         10           05         デ           05         第           05         第           05         第                                                                                                    | 入<br>AA<br>Jr 1000円<br>無し 2000円<br>自動計算<br>ま<br>:せん。<br>審判番号                                            |
| NF7                                                                                                    | ■                                                                                                    | B<br>※関<br>41111<br>41112<br>41113<br>41114<br>41116<br>41117                                                                                                    | ▼ :<br>申請人数<br>保有<br>金<br>2 録<br>東・イン<br>姓<br>○<br>○<br>○<br>○<br>○<br>○<br>○<br>○<br>○<br>○<br>○<br>○                                                                                                    | <b>高校</b><br>一<br>一<br>一<br>一<br>一<br>一<br>一<br>一<br>一<br>一<br>一<br>一<br>一                                                                                                    | E<br>高校<br>申請:<br>人<br>Jr<br>Jr<br>可<br>顧問申請会<br>イで既に2<br>姓フリがナ<br>シ<br>〇〇<br>〇〇<br>〇〇                                            | fx       F       生2級審判       者氏名       男       計金額(集       級審判を取       名フリが ナ       タロウ       ジ ロウ       フタコ       ミツコ                                                                                                    | G <b>申</b><br>G <b>申</b><br>6 J 2 J<br>2000 P<br>金額 7<br>4 # # # # #                                                                                                    | うなりま<br>H<br>青用紙(各<br>「<br>青用紙(各<br>「<br>「<br>合計金額<br>うる者は名 <sup>2</sup><br>生年月日<br>####################################                                                                                                    | J       学校用)       連 絡 先       1600       1800       1800       第二人れず、集:       日体名       千葉黒県立〇〇福       千葉黒県立〇〇福       千葉黒県立〇〇福       千葉黒県立〇〇福       千葉黒泉○〇福       千葉葉県立〇〇福                                                                                                    | 4         人           4         人           8         人           00         円           00         周間登録           3         ふ           5         等学校校           5         等学校校           5         等学校           5         等学校                                                                                                    | 入<br>Jr 1000円<br>無し 2000円<br>自動計算<br>ま<br>:せん。<br>審判番号                                                  |
| NF7                                                                                                    | ■                                                                                                    | B<br>※関<br>41111<br>41112<br>41113<br>41114<br>41116<br>41117<br>41118                                                                                                    | ▼ ::<br>中語人数<br>保有<br>金<br>2<br>ジ<br>○<br>○<br>○<br>○<br>○<br>○<br>○<br>○<br>○<br>○<br>○<br>○<br>○                                                                                                    | 高校<br>直<br>高校<br>直<br>一<br>高校<br>高校<br>高校<br>高校<br>高校<br>一<br>二<br>三<br>五<br>二<br>三<br>五<br>二<br>三<br>五<br>二<br>三<br>五<br>二<br>三<br>五<br>二<br>三<br>五<br>二<br>二<br>三<br>五<br>二<br>三<br>五<br>二<br>三<br>五<br>二<br>三<br>五<br>二<br>三<br>五<br>二<br>二<br>三<br>五<br>二<br>二<br>三<br>五<br>二<br>二<br>三<br>五<br>二<br>二<br>三<br>五<br>二<br>二<br>二<br>二<br>二<br>二<br>二<br>二<br>二<br>二<br>二<br>二<br>二                                                                                                    | E<br>高校<br>申請:<br>人<br>Jr<br>Jr<br>の<br>酸問申請合<br>イで既に2<br>姓フリが ナ<br>〇〇<br>〇〇<br>〇〇                                                | fx       F       生2級審判       者氏名       男       計金額(集       級審判を取       名フリがナ       タロウ       ジェロウ       ブクコ       ミツコ       コ <sup>*</sup> ロウ                                                                                                    | G <b>申</b><br>G <b>申</b><br>6 J J<br>2 000 P<br>金金額 C a<br>男男男女女男                                                                                                    | うなりま<br>H<br>青用紙(各<br>「<br>青用紙(各<br>「<br>合計金額<br>うる者は名類<br>うる者は名類<br>うる者は名類<br>に<br>日<br>日<br>日<br>日<br>日<br>日<br>日<br>日<br>日<br>日<br>日<br>日<br>日                                                                                                    | す       少校用)       連絡先       1600       1800       第に入れず、集:       日体名       千葉黒県立〇〇福       千葉黒県立〇〇福       千葉黒県立〇〇福       千葉黒県立〇〇福       千葉黒県立〇〇福       千葉黒県立〇〇福       千葉黒県立〇〇福                                                                                                    | 4         人           4         人           8         人           900         研問問登録           900         期間登録           900         朝間登録           900         朝間登録           900         第5           900         第5           900         第5           900         第5           900         第5           900         第5           900         第5           900         第5           900         第5           900 <td>入<br/>Jr 1000円<br/>無し 2000円<br/>自動計算<br/>記せん。<br/>審判番号</td>                                                                                                    | 入<br>Jr 1000円<br>無し 2000円<br>自動計算<br>記せん。<br>審判番号                                                       |
| F7<br>A<br>NO<br>1<br>2<br>3<br>4<br>5<br>6<br>7<br>7<br>8<br>8                                                                                                    | ● 会員<br>1234<br>1234<br>1234<br>1234<br>1234<br>1234<br>1234<br>1234                                                                                                 | B<br>※関<br>41111<br>41112<br>41113<br>41114<br>41116<br>41117<br>41118                                                                                                    | ▼ ::<br>中語人数<br>保<br>東・イン<br>2<br>2<br>2<br>3<br>2<br>3<br>3<br>3<br>3<br>3<br>3<br>3<br>3<br>3<br>3<br>3<br>3<br>3                                                                                                    | 高校<br>直<br>高校<br>高校<br>高校<br>高校<br>高校<br>高校<br>高校<br>高校<br>高校<br>一<br>二<br>三<br>五<br>二<br>二<br>三<br>五<br>二<br>二<br>三<br>五<br>二<br>二<br>三<br>五<br>二<br>二<br>三<br>五<br>二<br>二<br>三<br>五<br>二<br>二<br>三<br>五<br>二<br>二<br>三<br>五<br>二<br>二<br>三<br>五<br>二<br>二<br>三<br>五<br>二<br>二<br>三<br>五<br>二<br>二<br>三<br>五<br>二<br>二<br>二<br>二<br>二<br>二<br>二<br>二<br>二<br>二<br>二<br>二<br>二                                                                                                    | E<br>高校<br>申請:<br>人<br>Jr<br>可<br>聴問申請合<br>イで既に2<br>姓フリがナ<br>〇〇<br>〇〇<br>〇〇<br>〇〇<br>〇〇<br>〇〇<br>〇〇                               | fx       F       生2級審判       者氏名       男       計金額(集       級審判を取       名フリガナ       ダロウ       ジェロウ       フタコ       ミツコ       コ <sup>ト</sup> ロウ       フタコ       マクカロ                                                                                                    | G <b>申</b><br>G <b>申</b><br><u>6</u><br><u>2</u><br><u>2</u><br><u>2</u><br><u>2</u><br><u>2</u><br><u>2</u><br><u>2</u><br><u>2</u>                                                                                                    | うなりま<br>H<br>青用紙(各<br>「<br>青用紙(各<br>「<br>「<br>合計金額<br>「<br>るる者は名類<br>ころる者は名類<br>「<br>は名類<br>「<br>ちる者は名類<br>「<br>「<br>二<br>「<br>」<br>「<br>」                                                                                                    | J       学校用)       連絡先       1600       1800       1800       第に入れず、集       日体名       千葉葉県立○○酒       千葉葉県立○○酒       千葉葉県立○○酒       千葉葉県立○○酒       千葉葉県立○○酒       千葉葉県立○○酒       千葉葉県立○○酒       千葉葉県立○○酒       千葉葉県立○○酒       千葉葉県立○○酒                                                                                                    | 4         人           4         人           8         人           900         研           900         期間登録           901         期間登録           905         95           906         95           907         第6等等学学校           95         95           95         95           95         95           95         95           95         95           95         95           95         95           95         95           95         95           95         95           95         95           95         95           95         95           95         95           95         95           95         95           95         95           95         95           95         95           95         95           95         95           95         95           95         95           95         95           95         95           95                                                                                                    | 入<br>Jr 1000円<br>無し 2000円<br>自動計算<br>マロン<br>マロン<br>マロン<br>マロン<br>マロン<br>マロン<br>マロン<br>マロン<br>マロン<br>マロン |
| F7<br>A<br>NO<br>1<br>2<br>3<br>4<br>5<br>6<br>6<br>7<br>8<br>9<br>10                                                                                                    | ● 会員<br>1234<br>1234<br>1234<br>1234<br>1234<br>1234<br>1234<br>1234                                                                                                 | B<br>** [B]<br>** [B]<br>** | ▼ ::<br>中語人数<br>保金<br>2 総<br>東・イン<br>姓<br>○○<br>○○<br>○○<br>○○<br>○○<br>○○<br>○○<br>○○<br>○○                                                                                                    | 高     10       方     6       6     6       6     10       7     2       8     10       7     2       8     10       7     2       8     10       7     2       8     10       7     2       8     10       9     2       10     2       10     2       10     2       10     2       10     2       10     2       10     2       10     2       10     2       10     2       10     2       10     2       10     2       10     2       10     2       10     2       10     2       10     2       10     2       10     2       10     2       10     3       10     3       10     3       10     3       10     3       10     3       10     3       10     3       10   <                                                                                                    | E<br>高校<br>申請:<br>人<br>Jr<br>の<br>職問申請合<br>イで既に 2<br>姓フリが ナ<br>〇〇<br>〇〇<br>〇〇<br>〇〇<br>〇〇<br>〇〇<br>〇〇<br>〇〇                       | fx         F           生2級審判         者氏名           男         第           計金額(4         第           総審判を取         名フリガ・ナ           タロウ         ジョウ           ジョウ         ジョウ           ブタコ         ミヅコ           コ・ロウ         フタガ・           アタロウ         テジュ           ニック         ジョウ           コ・ロウ         アタロウ           テジェ         ー                                                                                                    | G <b>申</b><br>G <b>申</b><br>2 000 P<br>2 000 P<br>3 000 P<br>3 000 P<br>3 000 P<br>4 # # # # # # # # # # # # # # # # # # #                                                                                                    | うなりま<br>H<br>有用紙(各<br>「<br>有用紙(各<br>(本)<br>合計金額<br>うる者は名類<br>生年月日<br>####################################                                                                                                    | J       学校用)       連 絡 先       1600       1800       第に入れず、集:       日体名       千葉葉県立〇〇福       千葉葉県立〇〇福       千葉葉県立〇〇福       千葉葉県立〇〇福       千葉葉県立〇〇福       千葉葉県立〇〇福       千葉葉菜県立〇〇福       千葉葉菜県立〇〇福                                                                                                    | 4         人           4         人           8         人           900         円           900         円           900         日           900         日           900         日           900         日           900         日           900         日           900         日           900         日           900                                                                                                    | 入<br>Jr 1000円<br>無し 2000円<br>自動計算<br>ません。<br>審判番号                                                       |
| NF7                                                                                                    | ● 会員<br>1234<br>1234<br>1234<br>1234<br>1234<br>1234<br>1234<br>1234                                                                                                 | B<br>** [0]<br>##9<br>11111<br>11112<br>11114<br>11116<br>11117<br>11118<br>11121<br>11122                                                                                                    | ▼<br>C<br>*<br>*<br>*<br>*<br>*<br>*<br>*<br>*<br>*<br>*<br>*<br>*<br>*                                                                                                    | 高     10       資     新生女       大次三四二三五二六三       大次三四二三五二六三       市       市       10       近       第       10       10       10       10       10       11       12       12       13       14       15       15       16       17       18       19       10       10       10       10       11       12       12       13       14       14       15       15       16       17       18       19       10       10       10       11       12       12       13       14       15       15       16       17       18       18       19       10       10       10       10       10       10       10        10                                                                                                    | E<br>高校<br>申請:<br>人<br>Jr<br>の<br>職問申請合<br>イで既に2<br>姓フリがナ<br>〇〇<br>〇〇<br>〇〇<br>〇〇<br>〇〇<br>〇〇<br>〇〇<br>〇〇<br>〇〇<br>〇〇<br>〇〇       | fx     F       生 2 級 審判       者氏名       男       計金額(編       級審判を取       名フリカ・ナ       ダロウ       ジロウ       ジフタコ       ミツコ       コ <sup>*</sup> ロウ       ジマク       アタコ       ミツコ       コ <sup>*</sup> ロウ       ジャコ       ジャコ                                                                                                    | G<br>日<br>日<br>日<br>日<br>日<br>日<br>日<br>日<br>日<br>日<br>月<br>日<br>日<br>月<br>日<br>月<br>日<br>月<br>日<br>月<br>日<br>月<br>日<br>日<br>月<br>日<br>日<br>月<br>日<br>日<br>月<br>日<br>日<br>月<br>日<br>日<br>月<br>日<br>日<br>月<br>日<br>日<br>日<br>日<br>日<br>日<br>日<br>日<br>日<br>日<br>日<br>日<br>日                                                                                                    | b なりま<br>H (各<br>月和紙(各<br>人 女<br>(名) 無し<br>合計金額<br>5 る者は名類<br>生年月日<br>####################################                                                                                                    | J       学校用)       連絡先       1600       1800       1800       第に入れず、集:       「葉葉県県立○○福       千葉葉県立○○福       千葉葉県立○○福       千葉葉県立○○福       千葉葉県立○○福       千葉葉県立○○福       千葉葉県立○○福       千葉葉県山○○福       千葉葉県山○○福       千葉葉県山○○福       千葉葉県山○○福       千葉葉県山○○福       千葉葉県山○○福       千葉葉県山○○福       千葉葉県山○○福       千葉葉葉県山○○福       千葉葉葉県山○○福       千葉葉菜県山○○福       千葉葉菜県山○○福       千葉葉菜県山○○福       千葉葉菜県山○○福       千葉菜菜       千葉菜菜                                                                                                    | 4         人           4         人           8         人           900         円           900         円           900         円間間登録           91         (1)           95         (1)           95         (1)           95         (1)           95         (1)           95         (1)           95         (1)           95         (1)           95         (1)           95         (1)           95         (1)           95         (1)           95         (1)           95         (1)           95         (1)           95         (1)           95         (1)           95         (1)           95         (1)           95         (1)           95         (1)           95         (1)           95         (1)           95         (1)           95         (1)           95         (1)           95         (1)           95         (1)                                                                                                    | 入<br>Jr 1000円<br>無し 2000円<br>自動計算<br>記せん。<br>審判番号                                                       |
| NF7                                                                                                    | ● 会員<br>1234<br>1234<br>1234<br>1234<br>1234<br>1234<br>1234<br>1234                                                                                                 | B<br>** [0]<br># 5<br>11111<br>11112<br>11118<br>11121<br>11122<br>11122                                                                                                    | ▼<br>C<br>*<br>*<br>*<br>*<br>*<br>*<br>*<br>*<br>*<br>*<br>*<br>*<br>*                                                                                                    | 高     10       資     新       生     夕       丸次三四二三五二六三       小       五       第       10       近       第       10       近       10       11       12       13       14       15       15       15       16       17       18       19       10       10       10       11       12       12       13       14       15       15       16       17       18       18       19       10       10       11       12       12       13       14       14       15       15       16       16       17       18       18       18       19       19       10       10       10       10       10       10       10 <t< td=""><td>E<br/>高校<br/>りr<br/>リr<br/>の<br/>職問申請合<br/>イで既に2<br/>姓フリがナ<br/>〇〇<br/>〇〇<br/>〇〇<br/>〇〇<br/>〇〇<br/>〇〇<br/>〇〇<br/>〇〇<br/>〇〇<br/>〇〇<br/>〇〇</td><td>fx     F       生 2 級審判       者氏名       男       計金額(運       級審判を取       名フリガナ       ダロウ       ジロウ       サフアロウ       シロウ       フタロ       マツロ       マツロ       マクリカナ       アクロ       マツコ       マクロ       マツコ       マクロ       マツコ       マクロ       マツコ       マクロ       マツコ       マッコ       マクロ       マッコ</td><td>G<br/>日<br/>日<br/>日<br/>日<br/>日<br/>日<br/>日<br/>日<br/>日<br/>日<br/>日<br/>日<br/>日</td><td>b なりま<br/>H (各<br/>月和紙(各<br/>人 女<br/>(名) 無し<br/>合計金額<br/>5 る者は名類<br/>生年月日<br/>####################################</td><td>J       学校用)       連絡先       1600       1800       1800       第に入れず、集       日本のの高       千葉葉県立〇〇高       千葉葉県立〇〇高       千葉葉県立〇〇高       千葉葉県立〇〇高       千葉葉県立〇〇高       千葉葉県立〇〇高       千葉葉県山立〇〇高       千葉葉県山〇〇高       千葉葉県山〇〇高       千葉葉県山〇〇高       千葉葉県山〇〇高       千葉葉県山〇〇高       千葉葉県山〇〇高       千葉葉県山〇〇高</td><td>4         人           4         人           8         人           900         円           900         円           900         円間間登録           1         1           1         1           1         1           1         1           1         1           1         1           1         1           1         1           1         1           1         1           1         1           1         1           1         1           1         1           1         1           1         1           1         1           1         1           1         1           1         1           1         1           1         1           1         1           1         1           1         1           1         1           1         1           1         1           1         1           1         &lt;</td><td>入<br/>Jr 1000円<br/>無し 2000円<br/>自動計算<br/>ません。<br/>審判番号</td></t<>                                                                                                    | E<br>高校<br>りr<br>リr<br>の<br>職問申請合<br>イで既に2<br>姓フリがナ<br>〇〇<br>〇〇<br>〇〇<br>〇〇<br>〇〇<br>〇〇<br>〇〇<br>〇〇<br>〇〇<br>〇〇<br>〇〇             | fx     F       生 2 級審判       者氏名       男       計金額(運       級審判を取       名フリガナ       ダロウ       ジロウ       サフアロウ       シロウ       フタロ       マツロ       マツロ       マクリカナ       アクロ       マツコ       マクロ       マツコ       マクロ       マツコ       マクロ       マツコ       マクロ       マツコ       マッコ       マクロ       マッコ                                                                                                    | G<br>日<br>日<br>日<br>日<br>日<br>日<br>日<br>日<br>日<br>日<br>日<br>日<br>日                                                                                                    | b なりま<br>H (各<br>月和紙(各<br>人 女<br>(名) 無し<br>合計金額<br>5 る者は名類<br>生年月日<br>####################################                                                                                                    | J       学校用)       連絡先       1600       1800       1800       第に入れず、集       日本のの高       千葉葉県立〇〇高       千葉葉県立〇〇高       千葉葉県立〇〇高       千葉葉県立〇〇高       千葉葉県立〇〇高       千葉葉県立〇〇高       千葉葉県山立〇〇高       千葉葉県山〇〇高       千葉葉県山〇〇高       千葉葉県山〇〇高       千葉葉県山〇〇高       千葉葉県山〇〇高       千葉葉県山〇〇高       千葉葉県山〇〇高                                                                                                    | 4         人           4         人           8         人           900         円           900         円           900         円間間登録           1         1           1         1           1         1           1         1           1         1           1         1           1         1           1         1           1         1           1         1           1         1           1         1           1         1           1         1           1         1           1         1           1         1           1         1           1         1           1         1           1         1           1         1           1         1           1         1           1         1           1         1           1         1           1         1           1         1           1         <                                                                                                    | 入<br>Jr 1000円<br>無し 2000円<br>自動計算<br>ません。<br>審判番号                                                       |
| NO<br>1<br>2<br>3<br>4<br>5<br>6<br>6<br>7<br>7<br>8<br>9<br>9<br>10<br>11<br>12<br>13<br>3<br>4                                                                                                    | ● 会員<br>1234<br>1234<br>1234<br>1234<br>1234<br>1234<br>1234<br>1234                                                                                                 | B<br>** [B]<br>** [B]<br>** | ▼<br>C<br>中語人数<br>保<br>金<br>2 藤<br>・イン<br>姓<br>○<br>○<br>○<br>○<br>○<br>○<br>○<br>○<br>○<br>○<br>○<br>○<br>○                                                                                                    | 高     10       資     新生女       大次三四二三五     六三       方     4       第     4       第     5       第     5       第     5       第     5       第     5       第     5       5     5       5     5       5     5       5     5       5     5       5     5       5     5       5     5       5     5       5     5       5     5       5     5       5     5       5     5       5     5       5     5       5     5       5     5       5     5       5     5       5     5       5     5       5     5       5     5       5     5       5     5       5     5       5     5       5     5       5     5       5     5       5     5       5     5       5     5                                                                                                    | E<br>高校<br>申請・<br>人<br>Jr<br>の<br>職問申請合<br>イで既に2<br>姓フリがナ<br>〇〇<br>〇〇<br>〇〇<br>〇〇<br>〇〇<br>〇〇<br>〇〇<br>〇〇<br>〇〇                   | fx     F       生 2 級審判       者氏名       男       計金額(編       級審判を取       名フリガナ       ダロウ       ジロウ       ジロウ       フタロ       ジワエ                                                                                                    | G<br>G<br>日                                                                                                    | <ul> <li>カなりま</li> <li>日紙(各</li> <li>角用紙(各</li> <li>(合計金額)</li> <li>うる者は名類</li> <li>生井井井井井井井</li> <li>(日日)</li> <li>(日日)&lt;</li></ul>                                                                                                    | J       学校用)       連絡先       1600       1800       1800       第二人れず、集       日本       千葉葉県立○○福       千葉葉県立○○福       千葉葉県立○○福       千葉葉県立○○福       千葉葉県立○○福       千葉葉県立○○福       千葉葉県立○○福       千葉葉県立○○福       千葉葉県立○○福       千葉葉県立○○福       千葉葉県立○○福       千葉葉県立○○福       千葉葉県山○○福                                                                                                    | 4         人           4         人           8         人           900         円           900         円間間登録           900         時間登録           91         (1)           95         (1)           95         (1)           95         (1)           95         (1)           95         (1)           95         (1)           95         (1)           95         (1)           95         (1)           95         (1)           95         (1)           95         (1)           95         (1)           95         (1)           95         (1)           95         (1)           95         (1)           95         (1)           95         (1)           95         (1)           95         (1)           95         (1)           95         (1)           95         (1)           95         (1)           95         (1)           95         (1) <tr< td=""><td>入<br/>Jr 1000円<br/>無し 2000円<br/>自動計算<br/>ません。<br/>審判番号</td></tr<>                                                                                                    | 入<br>Jr 1000円<br>無し 2000円<br>自動計算<br>ません。<br>審判番号                                                       |
| A NO<br>1 2<br>3 4<br>5 6<br>6 7<br>7 8<br>9 9<br>10<br>11<br>12<br>13<br>14<br>15                                                                                                    | ● 会員<br>1234<br>1234<br>1234<br>1234<br>1234<br>1234<br>1234<br>1234                                                                                                 | B<br>** [0]<br>** [0]<br>** [1]<br>** [1]<br>** | ▼<br>C<br>中<br>は<br>人数<br>保<br>金<br>2<br>歴<br>・<br>イン<br>姓<br>○<br>○<br>○<br>○<br>○<br>○<br>○<br>○<br>○<br>○<br>○<br>○<br>○                                                                                                    | 高     10       資     新       4     4       5     4       6     10       7     5       8     10       7     5       8     10       7     5       8     10       7     5       8     10       10     10       10     10       10     10       10     10       10     10       10     10       10     10       10     10       10     10       10     10       10     10       10     10       10     10       10     10       10     10       10     10       10     10       10     10       10     10       10     10       10     10       10     10       10     10       10     10       10     10       10     10       10     10       10     10       10     10       10     10       10     10                                                                                                    | E<br>高校<br>りr<br>りr<br>の<br>随申請合<br>イで既に2<br>姓フリがナ<br>〇〇<br>〇〇<br>〇〇<br>〇〇<br>〇〇<br>〇〇<br>〇〇<br>〇〇<br>〇〇                          | fx       F       生 2 級審判       者氏名       男       計金額(集       級審判を取       名フリガナ       ダロウ       ジロウ       ジロウ       フタロウ       ジワエ                                                                                                    | G<br>G<br>日                                                                                                    | <ul> <li>カなりま</li> <li>日和紙(各</li> <li>人 女</li> <li>魚る者は名類</li> <li>なる者</li> <li>生井井井井井井井</li> <li>小田井井井井井井</li> <li>小田井井井井井井</li> <li>小田井井井井井井</li> <li>小田井井井井井井</li> <li>小田井井井井井井</li> <li>小田井井井井井井</li> <li>小田井井井井井井</li> <li>小田井井井井井</li> <li>小田井井井井井</li> <li>小田井井井井井</li> <li>小田井井井井井</li> <li>小田井井井井井</li> <li>小田井井井井井</li> <li>小田井井井井</li> <li>小田井井井井</li> <li>小田井井井井</li> <li>小田井井井井</li> <li>小田井井井井</li> <li>小田井井井井</li> <li>小田井井井</li> <li>小田井井井井</li> <li>小田井井井</li> <li>小田井井井</li> <li>小田井井</li> <li>小田井井</li> <li>小田井</li> <li>小田井</li> <li>小田井</li> <li>小田井</li> <li>小田井</li> <li>小田井</li> <li>小田井</li> <li>小田井</li> <li>小田井</li> <li>小田井</li> <li>小田</li> <li>小田</li></ul>                                                                                                    | J       学校用)       連 絡 先       1600       1800       1800       第に入れず、集       日本       千葉葉県立○○福       千葉葉県立○○福       千葉葉県立○○福       千葉葉県立○○福       千葉葉県立○○福       千葉葉県立○○福       千葉葉県立○○福       千葉葉県山○○福       千葉葉県山○○同                                                                                                    | 4         人           4         人           8         人           00         円           00         円間間 登           00         時間 登           01         時間 登           02         もいりり           03         第時等学学校校           5         第等学学校校           5         第等学学校           5         第等学学校           5         第等学学校           5         第等学学校           5         第等学学校                                                                                                    | 入<br>Jr 1000円<br>無し 2000円<br>自動計算<br>ません。<br>審判番号                                                       |
| A NO<br>1 2<br>3 4<br>5 6<br>6 7<br>7 8<br>9 10<br>11<br>12<br>13<br>14<br>15                                                                                                    | <ul> <li>● 会員</li> <li>1234</li> <li>1234</li> <li>1234</li> <li>1234</li> <li>1234</li> <li>1234</li> <li>1234</li> <li>1234</li> <li>1234</li> <li>1234</li> </ul> | B<br>※関<br>業号<br>11111<br>11112<br>11118<br>11114<br>11122<br>11122<br>11122                                                                                                    | ▼<br>c<br>*<br>*<br>*<br>*<br>*<br>*<br>*<br>*<br>*<br>*<br>*<br>*<br>*                                                                                                    | 高校     10       資源     4       方     6       近     6       近     7       月     7       月     7       日     7       日     7       日     7       日     7       日     7       日     7       日     7       日     7       日     7       日     7       日     7 <td< td=""><td>E<br/>高校<br/>りr<br/>りr<br/>で既に2<br/>姓フリがナ<br/>〇〇<br/>〇〇<br/>〇〇<br/>〇〇<br/>〇〇<br/>〇〇<br/>〇〇<br/>〇〇<br/>〇〇</td><td>fx       F       生2級審判       者氏名       男       社会額(集       級審判を取       名フリガナ       ダロウ       ジロウ       フタロ       アメコ       ゴロウ       フタロ       ジロウ       マシロ       ビッゴ       ●       ●       ●       ●       ●       ●       ●       ●       ●       ●       ●       ●       ●       ●       ●       ●       ●       ●       ●       ●       ●       ●       ●       ●       ●       ●       ●       ●       ●       ●       ●       ●       ●       ●       ●       ●       ●       ●       ●       ●       ●       ●       ●       ●       ●       ●       ●       ●       ●       ●   &lt;</td><td>G<br/>自<br/>日<br/>6<br/>2<br/>2000 P<br/>1<br/>2<br/>2000 P<br/>1<br/>2<br/>2000 P<br/>1<br/>2<br/>2<br/>2<br/>2<br/>2<br/>2<br/>0<br/>2<br/>2<br/>0<br/>3<br/>5<br/>4<br/>4<br/>4<br/>4<br/>4<br/>4<br/>4<br/>4<br/>4<br/>4<br/>4<br/>4<br/>4</td><td>b な り ま<br/>H (各<br/>月 和紙 (各<br/>人 女<br/>( 無し<br/>5 合計金額<br/>5 合計金額<br/>5 合計金額<br/>5 合計金額<br/>5 合計金額<br/>5 合計金額<br/>5 合計<br/>5 合計<br/>5 合<br/>5 合<br/>5 合<br/>5 合<br/>5 合<br/>5 合<br/>5 合<br/>5 合</td><td>少校用)       連絡先       1600       1800       1800       1800       第に入れず、集       日本のの高       千葉葉県県立〇〇高       千葉葉県県立〇〇高       千葉葉県山〇〇高       千葉葉県山〇〇高       千葉葉県県立〇〇高       千葉葉県山〇〇高       千葉葉県山〇〇高       千葉葉県山〇〇高       千葉葉県山〇〇高       千葉葉県山〇〇高       千葉葉県山〇〇高</td><td>4     人       8     人       00     円       00     円       00     円       00     町間登録       金もいりり     シロボロレクション       第時等学校校     新時等学校校       第時等学校校     新時等学校校       第時等学校校     新時等学校校       第時等学校校     新時等学校       第時等学校     新時等学校       第時等学校     日本       第時等学校     日本</td><td>入<br/>Jr 1000円<br/>無し 2000円<br/>自動計算<br/>マセん。<br/>審判番号</td></td<>                                                                                                    | E<br>高校<br>りr<br>りr<br>で既に2<br>姓フリがナ<br>〇〇<br>〇〇<br>〇〇<br>〇〇<br>〇〇<br>〇〇<br>〇〇<br>〇〇<br>〇〇                                        | fx       F       生2級審判       者氏名       男       社会額(集       級審判を取       名フリガナ       ダロウ       ジロウ       フタロ       アメコ       ゴロウ       フタロ       ジロウ       マシロ       ビッゴ       ●       ●       ●       ●       ●       ●       ●       ●       ●       ●       ●       ●       ●       ●       ●       ●       ●       ●       ●       ●       ●       ●       ●       ●       ●       ●       ●       ●       ●       ●       ●       ●       ●       ●       ●       ●       ●       ●       ●       ●       ●       ●       ●       ●       ●       ●       ●       ●       ●       ●   <                                                                                                    | G<br>自<br>日<br>6<br>2<br>2000 P<br>1<br>2<br>2000 P<br>1<br>2<br>2000 P<br>1<br>2<br>2<br>2<br>2<br>2<br>2<br>0<br>2<br>2<br>0<br>3<br>5<br>4<br>4<br>4<br>4<br>4<br>4<br>4<br>4<br>4<br>4<br>4<br>4<br>4                                                                                                    | b な り ま<br>H (各<br>月 和紙 (各<br>人 女<br>( 無し<br>5 合計金額<br>5 合計金額<br>5 合計金額<br>5 合計金額<br>5 合計金額<br>5 合計金額<br>5 合計<br>5 合計<br>5 合<br>5 合<br>5 合<br>5 合<br>5 合<br>5 合<br>5 合<br>5 合                                                                                                    | 少校用)       連絡先       1600       1800       1800       1800       第に入れず、集       日本のの高       千葉葉県県立〇〇高       千葉葉県県立〇〇高       千葉葉県山〇〇高       千葉葉県山〇〇高       千葉葉県県立〇〇高       千葉葉県山〇〇高       千葉葉県山〇〇高       千葉葉県山〇〇高       千葉葉県山〇〇高       千葉葉県山〇〇高       千葉葉県山〇〇高                                                                                                    | 4     人       8     人       00     円       00     円       00     円       00     町間登録       金もいりり     シロボロレクション       第時等学校校     新時等学校校       第時等学校校     新時等学校校       第時等学校校     新時等学校校       第時等学校校     新時等学校       第時等学校     新時等学校       第時等学校     日本       第時等学校     日本                                                                                                    | 入<br>Jr 1000円<br>無し 2000円<br>自動計算<br>マセん。<br>審判番号                                                       |
| A A NO 1 2 3 4 5 6 7 7 8 9 10 11 12 13 14 15 4 6 7                                                                                                    | ● 会員<br>1234<br>1234<br>1234<br>1234<br>1234<br>1234<br>1234<br>1234                                                                                                 | B<br>※関<br>業号<br>11111<br>1112<br>11112<br>11112<br>11121<br>11122<br>11122<br>11122<br>11122                                                                                                    | ▼ c<br>■ mis人数<br>保金<br>2 藤<br>座・イン<br>2 藤<br>0 0<br>0 0<br>0 0<br>0 0<br>0 0<br>0 0<br>0 0<br>0                                                                                                    | 高校     10       資産     10       資産     10       水     三       水     三       ۲     三                                                                                                    | E<br>高校<br>りr<br>りr<br>の<br>通問申請合<br>イで既に2<br>姓フリがナ<br>〇〇<br>〇〇<br>〇〇<br>〇〇<br>〇〇<br>〇〇<br>〇〇<br>〇〇<br>〇〇<br>〇〇<br>〇〇<br>〇〇<br>〇〇 | fx       F       生2級審判       者氏名       男       計金額(編       級審判を取       名フリガナ       ダロウ       ジロウ       フタロウ       アメコ       マウ       アメコ       マウ       アメコ       マウ       アメコ       マウ       アメコ       マウ       アメコ       マウ       アメコ       マウ       マシコ       ロウ       マシコ       ロウ       ロウ       ロウ                                                                                                    | G<br>日<br>日<br>日<br>日<br>日<br>日<br>日<br>日<br>日<br>日<br>日<br>月<br>月<br>月<br>月<br>月<br>月<br>月<br>月<br>月<br>月<br>月<br>月<br>月                                                                                                    | b なりま<br>H<br>有用紙(各<br>人<br>女<br>人<br>会計金額<br>るる者月日<br>本<br>第<br>4<br>4<br>4<br>5<br>5<br>5<br>5<br>5<br>5<br>5<br>5<br>5<br>5<br>5<br>5<br>5                                                                                                    | す       学校用)       連絡先       1600       1800       第に入れず、集:       第に入れず、集:       第二人工が、第二人工が、       第二人工が、       1                                                                                                    | 4         人           8         人           900         円           900         円           900         円           900         円           900         円           900         円           900         日間           900         日間           900         日                                                                                                    | 入<br>Jr 1000円<br>無し 2000円<br>自動計算<br>せん。<br>審判番号                                                        |
| A<br>A<br>NO<br>1<br>2<br>3<br>4<br>5<br>6<br>6<br>7<br>7<br>8<br>9<br>10<br>11<br>12<br>13<br>14<br>15<br>6<br>6<br>7<br>7<br>8<br>9<br>10<br>11<br>12<br>13<br>14<br>5<br>6<br>6<br>7<br>7<br>8<br>9<br>9<br>10<br>10<br>11<br>12<br>13<br>14<br>14<br>15<br>14<br>15<br>14<br>15<br>15<br>14<br>15<br>15<br>15<br>15<br>15<br>15<br>15<br>15<br>15<br>15<br>15<br>15<br>15 | ● 会員<br>1234<br>1234<br>1234<br>1234<br>1234<br>1234<br>1234<br>1234                                                                                                 | B<br>※関<br>業号<br>11111<br>1112<br>11112<br>11112<br>11122<br>11121<br>11122<br>11122<br>11122                                                                                                    | ▼ c<br>■ mis人数<br>余 2 藤<br>楽 ・イン<br>000<br>000<br>000<br>000<br>000<br>000<br>000<br>0                                                                                                    |                                                                                                    | E<br>高校<br>身跡:<br>人<br>Jr<br>の<br>の<br>つ<br>つ<br>つ<br>つ<br>つ<br>つ<br>つ<br>つ<br>つ<br>つ<br>つ<br>つ<br>つ<br>つ<br>つ<br>つ<br>つ          | fx       F       生2級審判       者氏名       男       計金額(集       級審判を取       名フリガナ       ダロウ       ジロウ       フタコ       マウ       ジロウ       アメコ       マウ       ジロウ       アメコ       マウ       アメコ       マウ       アメコ       マウ       アメコ       マウ       マシコ       ロウ       マシコ       ロウ       マシ                                                                                                    | G<br>日<br>日<br>日<br>日<br>日<br>日<br>日<br>日<br>日<br>月<br>月<br>月<br>月<br>月<br>月<br>月<br>月<br>月<br>女<br>女<br>男<br>男<br>男<br>男<br>男<br>男<br>男<br>男<br>男<br>男<br>男<br>男<br>男                                                                                                    | b なりま<br>H (各<br>月紙(名<br>(名<br>月紙(名<br>(名<br>日本)<br>(名<br>(名<br>日本)<br>(名<br>(名<br>(名<br>(名<br>(名<br>(名<br>(名<br>(名<br>(名<br>(名                                                                                                    | す       学校用)       連 絡 先       1600       1800       第に入れず、集:       第に入れず、集:       第二人工す、第二人工会会会会会会会会会合合合合合合合合合合合合合合合合合合合合合合合合合合合合                                                                                                    | 4     人       8     人       900     円       900     円       900     日間母登       100     日間母登       100     日間母       100     日間母       100     日間母       100     日間母       100     日間母       100     日間母       100     日間母       100     日間母       100     日間母       100     日間母       100     日間母       100     日間       100     日間       100     日間       100     日間       100                                                                                                    | 入<br>AA<br>Jr 1000円<br>無し 2000円<br>自動計算<br>せん。<br>審判番号                                                  |
| A<br>A<br>NO<br>1<br>2<br>3<br>4<br>5<br>6<br>7<br>8<br>9<br>10<br>11<br>12<br>13<br>14<br>15<br>6<br>7<br>8<br>9<br>10<br>11<br>12<br>13<br>14<br>15<br>16<br>10<br>10<br>10<br>10<br>10<br>10<br>10<br>10<br>10<br>10                                                                                                    | ● 会員<br>1234<br>1234<br>1234<br>1234<br>1234<br>1234<br>1234<br>1234                                                                                                 | B<br>※関<br>#<br>#<br>11111<br>1112<br>11121<br>11121<br>11121<br>11121<br>11121<br>11121<br>11121<br>11121                                                                                                    | ▼ c<br>■ min A min A mi | 高校     10       資産     29       人     名部       市     第       市     市       市     市       日     市       日     市       日     市       日     市       日     市       日     市       日     市       日     市       日     市       <                                                                                                    | E<br>高校<br>月<br>月<br>日<br>日<br>日<br>日<br>日<br>日<br>日<br>日<br>日<br>日<br>日<br>日<br>日<br>日<br>日<br>日<br>日                            | fx     F       生2級審判       者氏名       男       計金額(雪       総審判を取       名フリガナ       タロウ       ジロウ       フタコ       マクロ       ジロウ       アメコ       マクロ       ジロウ       アメコ       マクロ       ジロウ       アメコ       マクロ       ジロウ       アメコ       マクロ       ジロウ       アメコ       マクロ       マクロ                                                                                                    | G<br>日<br>日<br>日<br>日<br>日<br>日<br>日<br>日<br>月<br>月<br>月<br>月<br>月<br>月<br>月<br>月<br>月<br>月<br>日<br>月<br>月<br>日<br>月<br>月<br>月<br>月<br>月<br>月<br>月<br>月<br>月<br>月<br>月<br>万<br>女<br>男<br>男<br>男<br>男<br>女<br>女<br>男<br>男<br>男<br>女<br>女<br>男<br>男<br>男<br>男<br>女<br>女<br>男<br>男<br>男<br>男<br>女<br>女<br>男<br>男<br>男<br>男<br>女<br>女<br>男<br>男<br>男<br>男<br>男<br>女<br>女<br>男<br>男<br>男<br>男<br>女<br>女<br>男<br>男<br>男<br>男<br>男<br>男<br>男<br>男<br>男<br>男<br>男<br>男<br>男                                                        | <ul> <li>カなりま</li> <li>日</li> <li>日</li> <li>有用紙(各</li> <li>無し</li> <li>(各</li> <li>雪音計</li> <li>4月</li> <li>(名</li> <li>(日)</li> <li>(日)</li></ul>                                                                                                    | す<br>学校用)<br>連 絡 先<br>1600<br>1800<br>1800<br>第に入れず、集<br>第に入れず、集<br>第に入れず、集<br>二葉葉葉県県立○○福<br>千葉葉葉県県立○○福<br>千千葉葉葉県山○○福<br>千千葉葉葉県山○○福<br>千千葉葉葉県山○○福<br>千千葉葉葉県山○○福                                                                                                    | 4     人       8     人       900     円       900     一       900     一       900     1       900     1       900     1       900     1       900     1       900     1       900     1       900     1       900     1       900     1       900     1       900     1       900     1       900     1       900     1       900                                                                                                    | 入<br>AA<br>Jr 1000円<br>角動計算<br>せん。<br>審判番号                                                              |
| F7<br>A<br>NO<br>1<br>2<br>3<br>4<br>5<br>6<br>7<br>8<br>9<br>10<br>11<br>12<br>13<br>14<br>15<br>6<br>7<br>8<br>9<br>10<br>11<br>12<br>13<br>14<br>15                                                                                                    | ● 会員<br>1234<br>1234<br>1234<br>1234<br>1234<br>1234<br>1234<br>1234                                                                                                 | B<br>※で関連<br>#11111<br>#11122<br>#11111<br>#11122<br>#11121<br>#11122<br>#11121<br>#11122<br>#11121                                                                                                    | ▼ c<br>■ bia人数<br>保<br>東・イン<br>000<br>000<br>000<br>000<br>000<br>000<br>000<br>0                                                                                                    | 高校     10       資産     29       大次三四二三五     六三       原則     一       月     一       月     一       月     一       月     一       月     一       月     一       月     一       月     一       月     一       月     日       月     日       日     日       日     日 <tr< td=""><td>E<br/>高校<br/>月<br/>7<br/>で既に2<br/>姓79がナ<br/>00<br/>00<br/>00<br/>00<br/>00<br/>00<br/>00<br/>00<br/>00<br/>00<br/>00<br/>00<br/>00</td><td>fx     F       生2級審判       者氏名       男       計金額(雪       総審判を取       タロク       ジロク       フジロク       ジロク       フタエ       フタロク       ジワコ       コロク       アメコ       マリク       ジワコ       ロク       ジアコ       ロク       ジアコ       ロク       ジャロ       ロク       ジャロ       ロク       マッエ       ロク       マッエ</td><td>G<br/>日<br/>日<br/>日<br/>日<br/>日<br/>日<br/>日<br/>日<br/>月<br/>月<br/>月<br/>月<br/>月<br/>月<br/>月<br/>月<br/>月<br/>月<br/>日<br/>月<br/>月<br/>日<br/>月<br/>月<br/>月<br/>月<br/>月<br/>月<br/>月<br/>月<br/>月<br/>月<br/>月<br/>万<br/>女<br/>男<br/>男<br/>男<br/>男<br/>女<br/>女<br/>男<br/>男<br/>男<br/>女<br/>女<br/>男<br/>男<br/>男<br/>男<br/>女<br/>女<br/>男<br/>男<br/>男<br/>女<br/>女<br/>男<br/>男<br/>男<br/>女<br/>女<br/>男<br/>男<br/>男<br/>男<br/>女<br/>女<br/>男<br/>男<br/>男<br/>男<br/>女<br/>女<br/>男<br/>男<br/>男<br/>男<br/>女<br/>女<br/>男<br/>男<br/>男<br/>男<br/>男<br/>男<br/>男<br/>男<br/>男<br/>男<br/>男<br/>男<br/>男</td><td>うなりま<br/>H<br/>角用紙(各<br/>馬用紙(各<br/>「一」」」」)<br/>「一」」」)<br/>「一」」)<br/>「一」」)<br/>「」」)<br/>「」」)<br/>「」」)<br/>「」」)<br/>「」」)<br/>「」」)<br/>「」」)<br/>「」」)<br/>「」」)<br/>「」」)<br/>「」」)<br/>「」」)<br/>「」」」)<br/>「」」」<br/>「」」」<br/>「」」)<br/>「」」)<br/>「」」<br/>「」」</td><td>→<br/>学校用)<br/>連 絡 先<br/>1600<br/>1800<br/>1800<br/>第に入れず、集<br/>環県県立○○福<br/>千千葉葉県県立○○福<br/>千千葉葉県県立○○福<br/>千千葉葉葉県山立○○福<br/>千千葉葉葉県山立○○福<br/>千千葉葉葉県山〇〇福<br/>千千葉葉葉県山〇〇福<br/>千千葉葉葉県山〇〇福<br/>千千葉葉葉県山〇〇福<br/>千千葉葉葉県山〇〇福</td><td>4     人       8     人       900     円       900     期間登録       1     小       1     小       2     小       5     第第二       5     第第二       5     第二       6     5       5     5       5     5       5     5       5     5       5     5       5     5       5     5       5     5       5     5       5     5       5     5       6     5       5     5       5     5       6     5       6     5       6     5       6     5       5     5       5     5       6     5       6     5       6     5       6     5       6     5       6     5       6     5       6     5       6     5       6     5       6     5       6     5       6     5       6     5    <tr< td=""><td>入<br/>Jr 1000円<br/>無し 2000円<br/>自動計算<br/>せん。<br/>審判番号</td></tr<></td></tr<> | E<br>高校<br>月<br>7<br>で既に2<br>姓79がナ<br>00<br>00<br>00<br>00<br>00<br>00<br>00<br>00<br>00<br>00<br>00<br>00<br>00                  | fx     F       生2級審判       者氏名       男       計金額(雪       総審判を取       タロク       ジロク       フジロク       ジロク       フタエ       フタロク       ジワコ       コロク       アメコ       マリク       ジワコ       ロク       ジアコ       ロク       ジアコ       ロク       ジャロ       ロク       ジャロ       ロク       マッエ       ロク       マッエ                                                                                                    | G<br>日<br>日<br>日<br>日<br>日<br>日<br>日<br>日<br>月<br>月<br>月<br>月<br>月<br>月<br>月<br>月<br>月<br>月<br>日<br>月<br>月<br>日<br>月<br>月<br>月<br>月<br>月<br>月<br>月<br>月<br>月<br>月<br>月<br>万<br>女<br>男<br>男<br>男<br>男<br>女<br>女<br>男<br>男<br>男<br>女<br>女<br>男<br>男<br>男<br>男<br>女<br>女<br>男<br>男<br>男<br>女<br>女<br>男<br>男<br>男<br>女<br>女<br>男<br>男<br>男<br>男<br>女<br>女<br>男<br>男<br>男<br>男<br>女<br>女<br>男<br>男<br>男<br>男<br>女<br>女<br>男<br>男<br>男<br>男<br>男<br>男<br>男<br>男<br>男<br>男<br>男<br>男<br>男                                         | うなりま<br>H<br>角用紙(各<br>馬用紙(各<br>「一」」」」)<br>「一」」」)<br>「一」」)<br>「一」」)<br>「」」)<br>「」」)<br>「」」)<br>「」」)<br>「」」)<br>「」」)<br>「」」)<br>「」」)<br>「」」)<br>「」」)<br>「」」)<br>「」」)<br>「」」」)<br>「」」」<br>「」」」<br>「」」)<br>「」」)<br>「」」<br>「」」                                                                                                    | →<br>学校用)<br>連 絡 先<br>1600<br>1800<br>1800<br>第に入れず、集<br>環県県立○○福<br>千千葉葉県県立○○福<br>千千葉葉県県立○○福<br>千千葉葉葉県山立○○福<br>千千葉葉葉県山立○○福<br>千千葉葉葉県山〇〇福<br>千千葉葉葉県山〇〇福<br>千千葉葉葉県山〇〇福<br>千千葉葉葉県山〇〇福<br>千千葉葉葉県山〇〇福                                                                                                    | 4     人       8     人       900     円       900     期間登録       1     小       1     小       2     小       5     第第二       5     第第二       5     第二       6     5       5     5       5     5       5     5       5     5       5     5       5     5       5     5       5     5       5     5       5     5       5     5       6     5       5     5       5     5       6     5       6     5       6     5       6     5       5     5       5     5       6     5       6     5       6     5       6     5       6     5       6     5       6     5       6     5       6     5       6     5       6     5       6     5       6     5       6     5 <tr< td=""><td>入<br/>Jr 1000円<br/>無し 2000円<br/>自動計算<br/>せん。<br/>審判番号</td></tr<>                                                                                                    | 入<br>Jr 1000円<br>無し 2000円<br>自動計算<br>せん。<br>審判番号                                                        |
| F7<br>A<br>NO<br>1<br>2<br>3<br>4<br>5<br>6<br>7<br>8<br>9<br>10<br>11<br>12<br>13<br>14<br>15                                                                                                    | ● 会員<br>1234<br>1234<br>1234<br>1234<br>1234<br>1234<br>1234<br>1234                                                                                                 | B<br>※関<br>#<br>#<br>11111<br>1112<br>11112<br>11121<br>11122<br>11121<br>11122<br>11121<br>11122                                                                                                    | ▼ c<br>中<br>小<br>本<br>2<br>線<br>・<br>イン<br>2<br>0<br>0<br>0<br>0<br>0<br>0<br>0<br>0<br>0<br>0<br>0<br>0<br>0                                                                                                    |                                                                                                    | E<br>高校<br>月<br>月<br>日<br>日<br>日<br>日<br>日<br>日<br>日<br>日<br>日<br>日<br>日<br>日<br>日<br>日<br>日<br>日<br>日                            | fx     F       生2級審判       者氏名       男       計金額(集       級審判を取       名フリガナ       ダロウ       ジロウ       フタエ       フタロウ       アメコ       マツコ       マッウ       アクロウ       アクロウ       マシロウ       マロウ       アクロウ       ビッコ       ●       ●       ●       ●       ●       ●       ●       ●       ●       ●       ●       ●       ●       ●       ●       ●       ●       ●       ●       ●       ●       ●       ●       ●       ●       ●       ●       ●       ●       ●       ●       ●       ●       ●       ●       ●       ●       ●       ●       ●       ●       ●       ●       ●       ●       ● <td>G<br/>日<br/>日<br/>日<br/>日<br/>日<br/>日<br/>日<br/>月<br/>月<br/>月<br/>男<br/>男<br/>男<br/>男<br/>男<br/>男<br/>男<br/>女<br/>女<br/>男<br/>女<br/>女<br/>男<br/>男<br/>男<br/>男<br/>女<br/>女<br/>男<br/>女<br/>女<br/>男<br/>の<br/>女<br/>女<br/>男<br/>の<br/>女<br/>女<br/>男<br/>の<br/>女<br/>女<br/>男<br/>の<br/>女<br/>女<br/>男<br/>の<br/>女<br/>女<br/>男<br/>の<br/>女<br/>女<br/>男<br/>の<br/>女<br/>女<br/>男<br/>の<br/>女<br/>女<br/>男<br/>の<br/>女<br/>女<br/>の<br/>の<br/>の<br/>て<br/>し<br/>て<br/>う<br/>の<br/>の<br/>の<br/>日<br/>一<br/>の<br/>の<br/>の<br/>日<br/>の<br/>の<br/>の<br/>の<br/>日<br/>の<br/>の<br/>の<br/>の<br/>の<br/>の<br/>の<br/>の<br/>の<br/>の<br/>の<br/>の<br/>の</td> <td>うなりま<br/>H<br/>角用紙(各<br/>人<br/>気<br/>合計金額<br/>るる者月井井井井<br/>本<br/>本<br/>日<br/>日<br/>本<br/>第<br/>日<br/>本<br/>第<br/>日<br/>日<br/>本<br/>第<br/>日<br/>日<br/>本<br/>二<br/>日<br/>日<br/>本<br/>二<br/>日<br/>日<br/>本<br/>二<br/>日<br/>日<br/>本<br/>二<br/>日<br/>日<br/>二<br/>二<br/>日<br/>日<br/>二<br/>日<br/>日<br/>二<br/>日<br/>日<br/>二<br/>日<br/>日<br/>二<br/>日<br/>日<br/>二<br/>日<br/>日<br/>二<br/>日<br/>日<br/>二<br/>日<br/>日<br/>二<br/>日<br/>日<br/>二<br/>日<br/>日<br/>二<br/>日<br/>日<br/>二<br/>日<br/>日<br/>二<br/>日<br/>日<br/>二<br/>日<br/>日<br/>二<br/>日<br/>日<br/>日<br/>日<br/>日<br/>二<br/>日<br/>日<br/>日<br/>日<br/>二<br/>日<br/>日<br/>日<br/>二<br/>日<br/>日<br/>日<br/>日<br/>日<br/>日<br/>日<br/>日<br/>日<br/>日<br/>日<br/>日<br/>日</td> <td>少校用)         連絡先         1600         1800         1800         第に入れず、集         第二人口体名         千葉葉葉県県立〇〇福         千葉葉葉県県立〇〇福         千葉葉葉県山〇〇福         千葉葉葉県山〇〇福         千葉葉葉県山〇〇福         千葉葉葉目         1800         第二人口(本)         第二人口(本)     <td>4     人       4     人       8     人       00     円       00     月間間登ま       3     第第第第       5     第第第       第     5       5     第       5     5       5     5       5     5       5     5       5     5       5     5       5     5       5     5       5     5       5     5       5     5       5     5       5     5       5     5       5     5       5     5       5     5       5     5       6     5       6     5       5     5       5     5       5     5       6     5       6     5       6     5       6     5       6     5       6     5       6     5       6     5       6     5       7     5       7     5       7     5       7     5</td><td>入<br/>AA<br/>Jr 1000円<br/>角動計算<br/>せん。<br/>審判番号</td></td> | G<br>日<br>日<br>日<br>日<br>日<br>日<br>日<br>月<br>月<br>月<br>男<br>男<br>男<br>男<br>男<br>男<br>男<br>女<br>女<br>男<br>女<br>女<br>男<br>男<br>男<br>男<br>女<br>女<br>男<br>女<br>女<br>男<br>の<br>女<br>女<br>男<br>の<br>女<br>女<br>男<br>の<br>女<br>女<br>男<br>の<br>女<br>女<br>男<br>の<br>女<br>女<br>男<br>の<br>女<br>女<br>男<br>の<br>女<br>女<br>男<br>の<br>女<br>女<br>男<br>の<br>女<br>女<br>の<br>の<br>の<br>て<br>し<br>て<br>う<br>の<br>の<br>の<br>日<br>一<br>の<br>の<br>の<br>日<br>の<br>の<br>の<br>の<br>日<br>の<br>の<br>の<br>の<br>の<br>の<br>の<br>の<br>の<br>の<br>の<br>の<br>の | うなりま<br>H<br>角用紙(各<br>人<br>気<br>合計金額<br>るる者月井井井井<br>本<br>本<br>日<br>日<br>本<br>第<br>日<br>本<br>第<br>日<br>日<br>本<br>第<br>日<br>日<br>本<br>二<br>日<br>日<br>本<br>二<br>日<br>日<br>本<br>二<br>日<br>日<br>本<br>二<br>日<br>日<br>二<br>二<br>日<br>日<br>二<br>日<br>日<br>二<br>日<br>日<br>二<br>日<br>日<br>二<br>日<br>日<br>二<br>日<br>日<br>二<br>日<br>日<br>二<br>日<br>日<br>二<br>日<br>日<br>二<br>日<br>日<br>二<br>日<br>日<br>二<br>日<br>日<br>二<br>日<br>日<br>二<br>日<br>日<br>二<br>日<br>日<br>日<br>日<br>日<br>二<br>日<br>日<br>日<br>日<br>二<br>日<br>日<br>日<br>二<br>日<br>日<br>日<br>日<br>日<br>日<br>日<br>日<br>日<br>日<br>日<br>日<br>日                                                                                                    | 少校用)         連絡先         1600         1800         1800         第に入れず、集         第二人口体名         千葉葉葉県県立〇〇福         千葉葉葉県県立〇〇福         千葉葉葉県山〇〇福         千葉葉葉県山〇〇福         千葉葉葉県山〇〇福         千葉葉葉目         1800         第二人口(本)         第二人口(本) <td>4     人       4     人       8     人       00     円       00     月間間登ま       3     第第第第       5     第第第       第     5       5     第       5     5       5     5       5     5       5     5       5     5       5     5       5     5       5     5       5     5       5     5       5     5       5     5       5     5       5     5       5     5       5     5       5     5       5     5       6     5       6     5       5     5       5     5       5     5       6     5       6     5       6     5       6     5       6     5       6     5       6     5       6     5       6     5       7     5       7     5       7     5       7     5</td> <td>入<br/>AA<br/>Jr 1000円<br/>角動計算<br/>せん。<br/>審判番号</td> | 4     人       4     人       8     人       00     円       00     月間間登ま       3     第第第第       5     第第第       第     5       5     第       5     5       5     5       5     5       5     5       5     5       5     5       5     5       5     5       5     5       5     5       5     5       5     5       5     5       5     5       5     5       5     5       5     5       5     5       6     5       6     5       5     5       5     5       5     5       6     5       6     5       6     5       6     5       6     5       6     5       6     5       6     5       6     5       7     5       7     5       7     5       7     5                                                                                                    | 入<br>AA<br>Jr 1000円<br>角動計算<br>せん。<br>審判番号                                                              |

セル『B11 (会員番号の1のセル)』のみをクリックし貼り付けると

『0』でなければ2級を持っている者が名簿の中にいるので削除してください

(9)名前を付けて保存します。このとき、<u>ファイル名に学校名を入力</u>し、ファイル の種類に<u>Excel ブック(\*. xlsx)</u>を選択します。

| B. Contraction of the second second se | 名前を付け       | た保存              |      |           | ×       |
|----------------------------------------------------------------------------------------------------|-------------|------------------|------|-----------|---------|
| 4 <x1=> • • • • • • • • • •</x1=>                                                                                                    | C           |                  | ~ 0  | ドキュメントの検索 | P       |
| 整理・ 新しいフォルダー                                                                                                    |             |                  |      | . 888     | - 0     |
| ■ デスクトップ<br>(※) ライブラリ<br>○、ドキュメント                                                                                                    | <b>~</b> 名前 |                  |      | 更新日時      | 種類 个    |
| <ul> <li>ビクチャ</li> <li>ビデオ</li> <li>ミュージック</li> </ul>                                                                                                    |             |                  |      |           |         |
|                                                                                                    |             |                  |      | ファイル 名    | は学校     |
| .oracle ire usage                                                                                                    | ~ <         |                  | -    |           | >       |
| ファイル名(N):  王葉県立〇〇高校.xlsx ファイルる(N):  王葉県立〇〇高校.xlsx ファイルの種類(I): Excel ブック (*.xlsx):                                                                                                    |             |                  |      |           | ~       |
| 作成者:                                                                                                    | 99:         | 9703 <u>6.00</u> | ファイル | の種類は      | Excelブッ |
| □ 福小版を保存する                                                                                                    |             | L                |      |           |         |
|                                                                                                    |             | 97-11.           | a) • | 977(S) ±1 | 24711   |

最後に、保存した Excel ファイルを、審判資格申請用データとして<u>各地区の主任の</u> 先生宛にメール送付します。

【注意】・Jr 審判を持っているかどうかを<u>本人に確認してください。</u>

## ○顧問登録

『顧問用』シートに2級審判新規登録及び更新の顧問は以下の項目を入力の上、生 徒と一緒にデータを送信してください。

| クリツノ | M−P © |              | Jī  | わ   |                | G.    |    |      | 配直    |                | Γ <sub>2</sub> | 釼恛   | 5 2911           | セル               | 編集                                    |
|------|-------|--------------|-----|-----|----------------|-------|----|------|-------|----------------|----------------|------|------------------|------------------|---------------------------------------|
| A1   |       | •            | ×   | <   | f <sub>x</sub> | 2 級審  | 判員 | 申請用紙 | 顧問登録( | (各学校)          | 用)             |      |                  |                  |                                       |
|      | A B   | С            | D   | E   | F              | G     | Н  | 1    | J     | K              | L              | M    | N                | 0                | Р                                     |
| 1    |       | 10.000       |     |     |                |       |    |      | 2級審判員 | 員申請用           | 月紙 顧問          | 問登録( | 各学校用)            |                  |                                       |
| 3    | 新規は   | t『新』<br>・『軍』 |     | 地区  | 申請者            | 皆氏名   |    |      | 連絡    | 先              |                |      | ※申請料は新規は3000円・更新 | は2000円           |                                       |
| 5    | を入力   |              | 申請人 | 数合計 |                | Y     | 1  | 新規   | -     | 0 人            | 更              | 新    |                  | <mark>0</mark> 人 |                                       |
| 6    |       |              | 金   | 額   |                | 0     |    | 新規   |       | 0              | 更              | 新    |                  | 0                |                                       |
| 8    | NO 更新 | 会員番号         | 姓   | 名   | 姓7リガナ          | 名フリガナ | 性別 | 生年月日 | 団体名   | 公認審判員<br>資格3-ド | 審判番号           | 郵便番号 | 住所               | 連絡先              | 所属校                                   |
| 9    | 1     | -            |     |     |                |       |    |      |       | -              |                |      |                  |                  | · · · · · · · · · · · · · · · · · · · |
| 10   | 3     | -            |     |     |                |       |    | x    | -     |                |                | 21   |                  |                  | <u> </u>                              |
| 12   | 4     |              |     |     |                |       |    |      |       |                |                |      |                  |                  |                                       |
| 13   | 5     |              |     |     |                |       |    |      |       |                |                |      |                  |                  |                                       |
| 14   | 6     |              |     |     |                |       |    |      |       |                |                |      |                  |                  |                                       |
| 15   | 7     |              |     |     |                |       |    |      |       |                |                |      |                  |                  |                                       |
| 16   | 8     |              |     |     |                |       |    |      | 1     |                | 0              |      | 111              |                  |                                       |
| 17   | 9     |              |     |     |                |       |    |      |       | $\wedge$       | -              |      | $\sim$ /         |                  |                                       |
| 18   | 10    |              |     |     |                |       |    |      |       |                |                |      |                  |                  |                                       |
| 19   | 11    |              |     |     |                |       |    |      | _     |                |                |      | *                |                  |                                       |
| 20   | 12    |              |     |     |                |       |    |      |       | _              |                | -    |                  |                  |                                       |
| 21   | 13    |              |     |     |                |       |    |      |       |                |                |      |                  |                  |                                       |
| 22   | 1/1   | 生徒用          | 顧問用 | She | et1            | (+)   |    |      |       |                |                |      | : (              |                  |                                       |
| 準備   | 完了    |              |     | _   |                |       |    |      |       |                |                |      |                  |                  |                                       |
| E    | E     |              | X   | I   | w]             |       |    |      |       |                |                |      |                  |                  | ^ \$                                  |

※会員登録番号は地区の登録担当に聞いてください。